# じゅうろくでんさいサービス 画面操作マニュアル

# 9. でんさい契約の内容変更・解約をする

| 利用者情報(   | 登記情報)の変更   | 1 |
|----------|------------|---|
| 利用者情報(   | 登記情報以外)の変更 | 5 |
| 決済口座の追加  | חס         | 8 |
| 決済口座の変更  | 更1         | 3 |
| 決済口座の削除  | 馀1         | 8 |
| 利用者情報変感  | 更依頼書の再作成2  | 2 |
| でんさい契約の解 | 解約2        | 6 |

支払企業 債権者

# 利用者情報(登記情報)の変更

登記住所や代表者名等、登記情報の変更ができます

#### A 『管理』タグの【利用者情報変更申込】をクリックします。

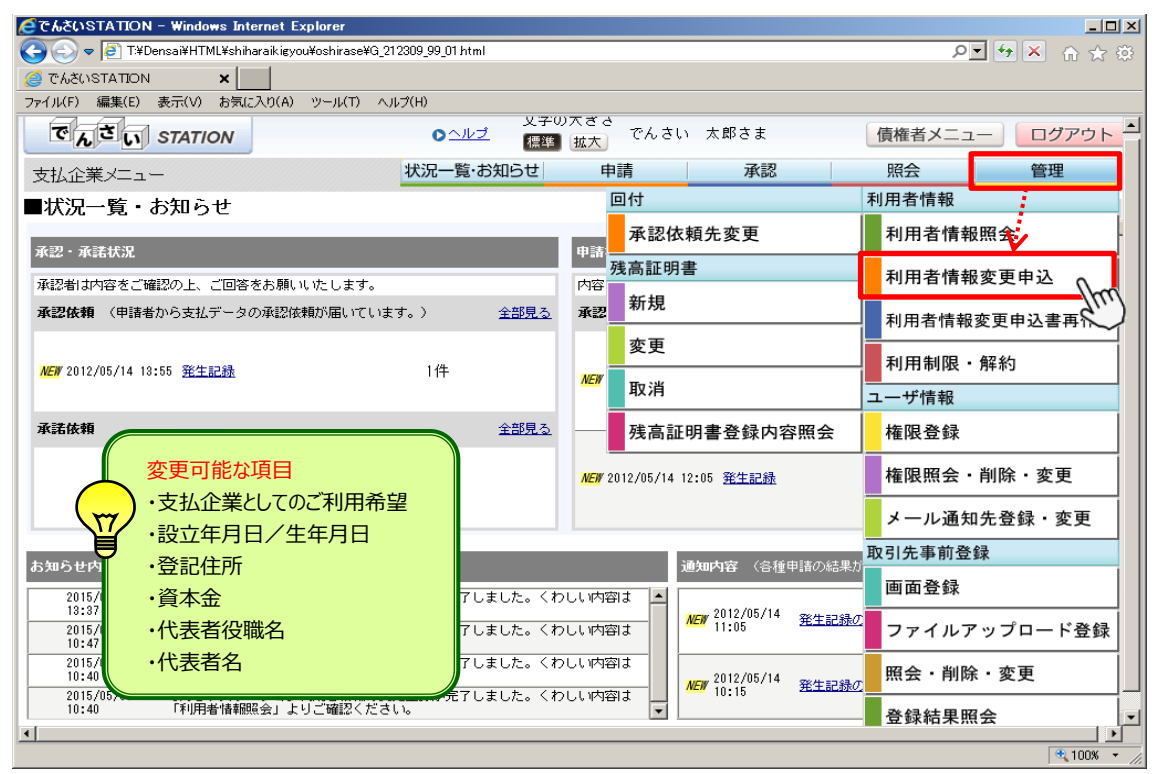

B 取引一覧で『利用者情報(登記)の変更』を選択し、画面をスクロールします。

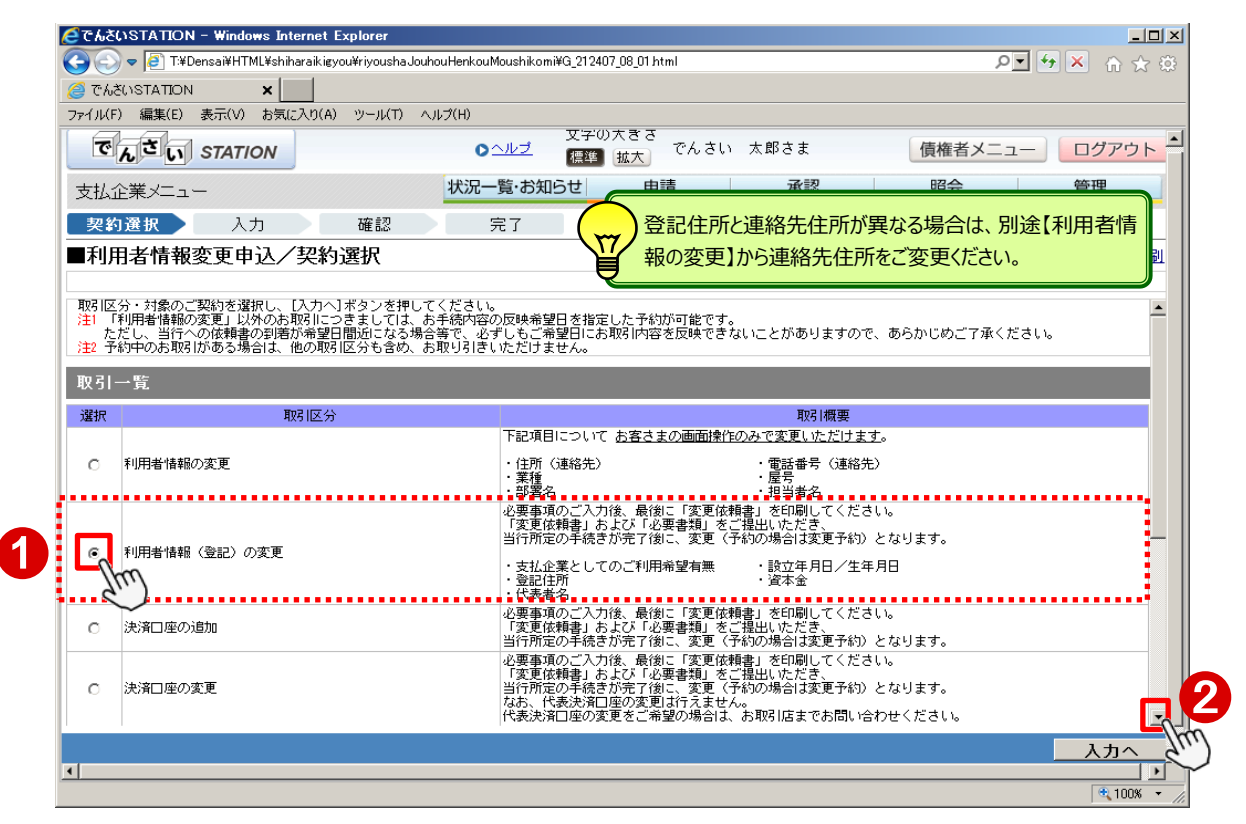

C 変更する契約を選択し、【入力へ】をクリックします。

| <ul> <li>でんさ</li> <li>(一)</li> </ul> | SUSTATION  | – Windows :<br>nsai¥HTML¥s | Internet E<br>hiharaikigyd | xplorer<br>ou¥riyousha. | louhouHenki | ouMoushikomi¥G_3                                        | 212407_08_01 html                                                                                                    |                                            |                                                         |                                        | • م             | _<br>☆☆×4    |
|--------------------------------------|------------|----------------------------|----------------------------|-------------------------|-------------|---------------------------------------------------------|----------------------------------------------------------------------------------------------------|--------------------------------------------|---------------------------------------------------------|----------------------------------------|-----------------|--------------|
| ر<br>مى ھے                           | SUSTATION  | ×                          |                            |                         |             |                                                         |                                                                                                    |                                            |                                                         |                                        |                 |              |
| ファイル(                                | F) 編集(E) : | 表示(V) お                    | 気に入り(A)                    | ツール(T)                  | ヘルプ(H)      |                                                         |                                                                                                    |                                            |                                                         |                                        |                 |              |
| r                                    | んさい        | STATION                    |                            |                         |             | 文<br>ヘルプ 【<br>【                                         | 字の大きさ<br>弾 <u>拡大</u> で/                                                                                                    | んさい オ                                      | まち跑っ                                                    | 債                                      | 「権者メニュー         | - ログアウ       |
| 支払                                   | 企業メニュー     |                            |                            |                         | 状況          | 一覧・お知らせ                                                 | 申請                                                                                                    |                                            | 承認                                                      |                                        | 照会              | 管理           |
| 契約                                   | 約選択        | 入力                         |                            | 確認                      |             | 完了                                                      |                                                                                                    |                                            |                                                         |                                        |                 |              |
| ■利                                   | 用者情報到      | 变更申込                       | /契約                        | 選択                      |             |                                                         |                                                                                                    |                                            |                                                         |                                        |                 | <u>ページの印</u> |
| O                                    | )犬)資口)型の2回 | 100                        |                            |                         |             | 「変更依頼者                                                  | 1」およい「心要著約<br>結まが実て後に「参                                                                                                    | 観」をご提<br>を画 (予約)                           | 出いにたき、<br>の提合け本面子(                                      | 約 とわけまつ                                | *               |              |
| o                                    | 決済口座の変     | 浭                          |                            |                         |             | <ul> <li>・・・・・・・・・・・・・・・・・・・・・・・・・・・・・・・・・・・・</li></ul> | 「元日本の」」では、3<br>「入力後、最後に「3<br>にしまよび「必要書類<br>続きが完了後に、3<br>読つ変更は行う。<br>「新日座の変更は行う」                                                                                                    | ≪ (J™)<br>変更依頼書<br>変更(予約<br>えません。<br>陽合は、お | ックの古は変更了が<br>」を印刷してくた<br>出いただき、<br>の場合は変更予約<br>取引店までお問い | my こねりまう<br>ださい。<br>約)となります<br>い合わせくだ? | ァ。<br>す。<br>≒しい |              |
| o                                    | 決済口座の削     | <b>『</b> 余                 |                            |                         |             | 必要事項のご<br>「変更依頼書<br>当行所定の手<br>なお、代表決<br>代表決済口座          | 、<br>入力後、最後に「<br>認<br>し<br>および「必要書<br>読<br>きが完了後に、<br>流<br>つ<br>削除また<br>:<br>こ<br>、<br>で<br>が<br>売<br>の<br>一<br>の<br>し<br>の<br>ま<br>し<br>、<br>で<br>い<br>で<br>の<br>し<br>の<br>し<br>、<br>で<br>い<br>で<br>の<br>し<br>の<br>し<br>、<br>で<br>い<br>で<br>の<br>し<br>の<br>し<br>の<br>し<br>の<br>し<br>の<br>し<br>の<br>し<br>の<br>し<br>の<br>の<br>し<br>の<br>の<br>し<br>の<br>の<br>の<br>の<br>の<br>の<br>の<br>の<br>の<br>の<br>の<br>の<br>の | 変更依頼書<br>変更<br>(予約)<br>えません。<br>場合は、お      | 」を印刷してく<br>出いただき、<br>の場合は変更予約<br>取引店までお問(               | ださい。<br>約)となります<br>い合わせくだる             | t.<br>t.        |              |
| 現在0                                  |            | て表示してお                     | ります。お                      | 取り引きに                   | なるご契約       | を選択してくださ                                                | i li la                                                                                                    |                                            |                                                         |                                        |                 |              |
| 契約                                   | 1→暫        |                            |                            |                         |             |                                                         |                                                                                                    |                                            |                                                         |                                        |                 | 総件数 1件       |
|                                      | ₩tp        | No                         |                            |                         | でくさ         | 山初約兼号                                                   | •••••                                                                                                    |                                            |                                                         | 代表注答                                   |                 |              |
|                                      | <u> </u>   | 1                          | 000000000                  | 4                       | CNC         | A 1960 BE 42                                            |                                                                                                    | 十六銀行<br>本店営業<br>当座 99                      | :<br>:普及<br>199999                                      | T VBCDC/AL                             | _)/±            |              |
|                                      | Sw.)       |                            |                            |                         | •••••       |                                                         |                                                                                                    |                                            |                                                         |                                        |                 | •••••        |
|                                      |            |                            |                            |                         |             |                                                         |                                                                                                    |                                            |                                                         |                                        |                 |              |
|                                      |            |                            |                            |                         |             |                                                         |                                                                                                    |                                            |                                                         |                                        |                 |              |
| •                                    |            |                            |                            |                         |             |                                                         |                                                                                                    |                                            |                                                         |                                        | 2               | 入力へ          |
| -                                    |            |                            |                            |                         |             |                                                         |                                                                                                    |                                            |                                                         |                                        |                 | 100%         |

# D 【OK】をクリックします。

| 🙆 రో శీరి | STATIO     | N – Windo   | ws Inter   | net Explorer      |          |               |                 |                       |                        |                      |         |               | 1            | <u>- I ×</u> |
|-----------|------------|-------------|------------|-------------------|----------|---------------|-----------------|-----------------------|------------------------|----------------------|---------|---------------|--------------|--------------|
| $\Theta$  | 🗢 🧧 T:¥    | Densai¥HTI  | ML¥shihara | iikigyou¥riyousha | JouhouHe | nkouMoushikor | ni¥G_21240      | 7_08_01 html          |                        |                      |         | P <b>-</b> +, |              | ☆ 🕸          |
| 🦲 でんき     |            | V           | ×          |                   |          |               |                 |                       |                        |                      |         |               |              |              |
| ファイル(F)   | ) 編集(E)    | 表示(V)       | お気に入       | り(A) ツール(T)       | ヘルプ(ト    | 0             |                 |                       |                        |                      |         |               |              |              |
| ল         | んさい        | STATI       | ON         |                   |          | o <u>ヘルプ</u>  | 文字の<br>標準       | 大ぎさ<br>[拡大] でんさ       | い 太郎さま                 |                      | 債権者メ    | )             | ログアワ         | <u>→</u>     |
| 支払行       | L<br>業メニュ  | .—          |            |                   | 状        | 況一覧·お知        | 16t             | 申請                    | 承認                     | 2                    | 照会      |               | 管理           |              |
| 契約        | 選択         | 入:          | л          | 確認                |          | 完了            |                 |                       |                        |                      |         |               |              |              |
| ■利用       | 目者情報       | <b>変更</b> 申 | 込/契        | 除資源               |          |               |                 |                       |                        |                      |         |               | <u>ページの</u>  | 印刷           |
| 0         | 沢漬口座の      | 21年川1       |            |                   |          | 変更  <br> 実行前5 | ☆親書」 お<br>マのチ续き | よい「心要書類」(<br>が実て後に「恋雨 | とこ提出いたたる<br>/ 予約の提合は数  | 「、<br>「東 <i>又約</i> ) | とわります   |               |              |              |
|           |            |             |            | 147 L AR 51       | 1.000    |               | ビリナネク           | が兀口刻に、友史              | (11年)の20第三日本38         |                      |         |               |              |              |
| 0         | 決済口座の      | 変更          |            | Web /\->          | からのノ     | ツセーン          |                 |                       |                        | ~                    | となります。  |               |              |              |
|           |            |             |            |                   |          |               |                 |                       |                        |                      | わせください。 |               |              |              |
|           |            |             |            |                   | 「変更      | 依頼書」お         | ተለርጅ፤           | 要書類」をご提               | 出いただき、                 |                      | 610     |               |              |              |
| 0         | 決済口座の      | 削除          |            |                   | 当行所      | f定の手続         | きが完了            | した後に、                 |                        |                      | となります。  |               |              |              |
|           |            |             |            | _                 | 変更       | (予約の場         | 合は変更            | 巨予約)となり               | ます。                    |                      | わせください。 |               |              |              |
| 現在の       | ご契約をす      | べて表示し       | ておりま       |                   | FZLI     | マチャッ          |                 |                       |                        |                      |         |               |              |              |
| 契約-       | 一階         |             |            |                   | 4000     | 109119        |                 |                       |                        |                      |         | ź             | 公(生活) 3 (4   |              |
| ו1        | <i>376</i> |             |            |                   |          |               |                 |                       |                        |                      | 2 ()    | 4             | UT X U -     |              |
| 72        | 715        | No.         |            |                   |          |               |                 |                       |                        |                      | 代表決済口座  |               |              |              |
|           | •          | 1           | 0000       |                   |          |               |                 | OK Jun                | キャンセノ                  | L I                  |         |               |              |              |
| 0         |            | 2           | 0000       | 00005             |          |               |                 |                       | 阜中央<br>座 9999999       |                      |         |               |              |              |
| 0         |            | 3           | 0000       | 00006             |          |               |                 | +<br>\$               | 六銀行<br>沢町<br>座 9999999 |                      |         |               |              |              |
|           |            |             |            |                   |          |               |                 | 3                     | ± 0000000              |                      |         |               |              | <b></b>      |
|           |            |             |            |                   |          |               |                 |                       |                        |                      |         |               | 入力~          | <u> </u>     |
|           |            |             |            |                   |          |               |                 |                       |                        |                      |         |               | <b>(</b> 100 |              |

| 🧧 ຕ ఓ ອັດອ           | TATION - Windows            | Internet Explorer                              |                          |                             |
|----------------------|-----------------------------|------------------------------------------------|--------------------------|-----------------------------|
| <del>C</del>         | T:¥Densai¥HTML <sup>3</sup> | ≠shiharaikigyou¥riyoushaJouhouHenkouMoushik    | .omi¥G_212407_11_02.html | P                           |
| <i> ເ</i> ພຣັບເຣ     | STATION >                   | <                                              |                          |                             |
| ファイル(F) i            | 編集(E) 表示(V) お               | 5気に入り(A) ツール(T) ヘルプ(H)                         |                          |                             |
| でん                   | ับ statioi                  | v o <u>nu</u> ž                                | 文字の大きさ<br>標準 拡大 でんさい 太郎る | きま 債権者メニュー ログアウト            |
| 支払企業                 | ≝⊀ニュー                       | 状況一覧・お                                         | 知らせ 申請                   | 承認照会管理                      |
| 契約選                  | 択 入力                        | 確認 完了                                          |                          |                             |
| ■利用者                 | 皆情報変更申び                     | <b>トノスカ(利用者情報(登記)</b>                          | )                        | ベージの印刷                      |
|                      |                             |                                                | ,                        |                             |
| 企業情報                 | <b>臧(登記簿)</b>               |                                                |                          |                             |
|                      |                             | 変更前                                            | <b>次</b> 更後              | 2 変更固所のみ人力します。              |
| 設立年月日/<br>(YYYYMMDD) | /生年月日<br>)                  | 1975.01.01                                     |                          | ※ビル名の追加の場合は市区町村から全てさ        |
|                      | 郵便番号                        | 〒500-8833                                      | - 住所検索                   | 入力ください。                     |
|                      | 都道府県                        | 岐阜県                                            |                          | :                           |
| 登記任所                 |                             |                                                | 市区町村                     | (全角20文字まで)                  |
|                      | 田区町村以降                      | 岐阜県岐阜市神田■]   0                                 | 番地以降                     | (政行入力不可。全角40文字まで)           |
| 資本金                  |                             | 資本金1億円以上10億円未満                                 |                          |                             |
|                      | 役職名                         | 代表取締役                                          |                          | :角12文字まで)                   |
| 代表者名                 | カナ                          | デンサイ 9ロウ                                       | 姓名                       | (各半角20文字まで)                 |
|                      | 漢字                          | でんさい 太郎                                        | 姓名                       | (各全角10文字まで)                 |
| (計) 亦再类              | 「朝日太子也会」、ただ」                | 小、膝、当行人の体験事の利美が希望日間沿                           |                          | リロ次を反映できたいことがありますので         |
| /エ えを作<br>あらか        | 『重日をご指定いたん、<br>いじめご了承ください。  | ・1/5/2/1311、2010249年0月30日の中国日田(11)で1<br>・      | こなる場合学で、必ずしてこ布里口にの構成     | nnezwe ce avicennost y or c |
| 変更希望                 | 28                          |                                                |                          |                             |
| 亦再希朝口                | (*±2)                       |                                                |                          |                             |
| <b>火史</b> 佈重日        | VI2/                        | <ul> <li>手続さ元了後直ろに変更</li> <li>ご変更希望</li> </ul> | 室日を指走(YYYYMMDU)          |                             |
| 戻る                   |                             |                                                |                          |                             |
| •                    |                             |                                                |                          | 100%                        |

E 変更箇所および変更希望日を入力(選択)し、【確認へ】をクリックします。

## F 変更内容を確認し、【申込内容確定】をクリックします。

2

| 🧉 ຕ ఓ ຽເນຣ   | TATION - Window  | s Internet Explorer           |                        |                 |      |            | <u>_ [] ×</u> |
|--------------|------------------|-------------------------------|------------------------|-----------------|------|------------|---------------|
| <del>C</del> | 🧿 T:¥Densai¥HTML | ¥shiharaikigyou¥riyoushaJouho | uHenkouMoushikomi¥G_21 | 2407_17_02.html |      | <u>-</u> ر | 🗲 🗙 🚡 🛣       |
| 🦲 ຕໍ່ ແຮ່ເບຣ | STATION :        | ×                             |                        |                 |      |            |               |
| ファイル(F) i    | 編集(E) 表示(V) ;    | <br>お気に入り(A) ツール(T) ヘル        | プ(H)                   |                 |      |            |               |
|              | <del>.</del>     |                               | 文                      | 字の大きさ           |      |            | •             |
| でん           | さい STATIO        | N                             | ● <u>ヘルブ</u> 標         | 準 拡大 でんさい       | 太郎さま | 債権者メニュー    | ログアウト         |
| 支払企業         | ≝⊀ニュー            |                               | 状況一覧・お知らせ              | 申請              | 承認   | 照会         | 管理            |
| 契約選          | :択 入力            | 確認                            | 完了                     |                 |      |            |               |
| ■利田支         | 医情報变更由道          | 入/確認(利用考情                     | 報(登記))                 |                 |      |            | ページの印刷        |
| -10/04       | 316402242        |                               |                        |                 |      |            |               |
| A 107 1-1-1  |                  |                               |                        |                 |      |            |               |
| 企業情報         | 液                |                               |                        |                 |      |            |               |
| 利用者番号        |                  | RYSH00001                     |                        |                 |      |            |               |
| でんさい契約       | 約番号              | 000000004                     |                        |                 |      |            |               |
| 法人名/個/       | 人事業者名力ナ          | カフドジキカドイジャデドンサイジドトドウジヤ        |                        |                 |      |            |               |
| 法人名/個/       | 人事業者名            | 株式会社でんさい自動車                   |                        |                 |      |            |               |
| 支扎企当         | 差とし てのご利         | 田希望右筆                         |                        |                 |      |            |               |
|              | x = 0 t 0 = 11   | 70 中主日本                       |                        |                 |      |            |               |
| ナリム業し        |                  | ·公古明 - 土山 -                   | 変更前                    |                 |      | 変更後        |               |
| 支払追果とし       | してのこ利用           | 布望しない                         |                        |                 |      |            |               |
| 企業情報         | <b>报(登記簿)</b>    |                               |                        |                 |      |            |               |
|              |                  | 変更前                           |                        | 変更後             |      |            |               |
| 設立年月日ノ       | /生年月日            | 1900.01.01                    |                        |                 |      |            |               |
|              | 郵便番号             | <b>〒500-8833</b>              |                        |                 |      |            |               |
| 登記住所         | 都道府県             | 岐阜県                           |                        |                 |      |            |               |
|              | 市区町村以降           | 岐阜県岐阜市神田町16                   |                        |                 |      |            |               |
| 資本金          |                  | 資本金10億円以上 または                 | 国地公体 など                |                 |      |            |               |
|              | 役職名              | 代表取締役                         |                        |                 |      |            |               |
| 代表者名         | カナ               | デンサイ タロウ                      |                        | ምንታ እስታ         |      |            |               |
|              | 漢字               | でんさい 太郎                       |                        | でんさい 次郎         |      |            |               |
|              |                  |                               |                        |                 |      |            |               |
| _ 戻る<br>↓    |                  |                               |                        |                 |      | L          | 申込内容確定        |
|              |                  |                               |                        |                 |      |            | 100% 옷        |
|              |                  |                               |                        |                 |      |            |               |

G【依頼書印刷(PDF 表示)】をクリックします。

| 🗿 でんさいSTATION - Microsoft Internet Explorer                                     |                                               |              |                                                                   |                                                                 |                                    |   |
|---------------------------------------------------------------------------------|-----------------------------------------------|--------------|-------------------------------------------------------------------|-----------------------------------------------------------------|------------------------------------|---|
| アドレス(D) 🍓 http://10.200.200.3/DEN/G_212407_17_02_MOU                            | SHIKOMI_NAIYOU_KAKUTEIdo                      |              |                                                                   |                                                                 | 🔺 🄁 移動                             | 4 |
| Chill STATION                                                                   | 文字の大きさ 管∃<br>♪ <u>ヘルブ</u> 標準 拡大 さき            | 里者<br>t      |                                                                   | 債権者メニュー                                                         | ログアウト                              |   |
| 支払企業メニュー                                                                        | 状況一覧・お知らせ申請                                   |              | 承認                                                                | 照会                                                              | 管理                                 |   |
| 契約選択 入力 確認                                                                      | 完了                                            |              |                                                                   |                                                                 |                                    |   |
| ■利用者情報変更申込/依頼書印刷                                                                |                                               |              |                                                                   |                                                                 | ページの印刷                             | L |
| 変更依頼書を印刷の上、必要書類と<br>当行へのご提出方法および必要書類は、お取り店にお<br>・変更依頼書はコピーいただき、変更依頼書控えとして       | あわせて、当行にご提出くだる<br>問い合わせください。<br>ぉ手元に保管ください。   | <u>×</u> lı. |                                                                   |                                                                 | 2                                  |   |
|                                                                                 | 利用申込書番号<br>20130124000807001<br>依頼書印刷 (PDF表示) | 1hm          |                                                                   |                                                                 |                                    |   |
| 印刷後                                                                             |                                               | d'           | 手続完了後                                                             |                                                                 |                                    |   |
| 変更依頼書へのご記入(おところ・おなまえ・口座名義)<br>書類をあわせて、当行にご提出ください。<br>(当行へのご提出方法および必要書類は、お取引店にお問 | およびご捺印のもれがないかを確認の上、必要<br>い合わせください。)           | >            | 当行所定の手続きが。<br>予約)となります。。<br>債権記録機関)での3<br>希望日到未後しに、<br>ご確認いただけます。 | 宅了後に、変更(予約の丸<br>変更結果は、でんさいネ。<br>変更登録完了後(予約の丸<br>でんさいSTATIONの利用者 | 場合は変更<br>リト (電子<br>場合は変更<br>情報照会より |   |
|                                                                                 |                                               | 【状           | 況一覧・お知り                                                           | 54~                                                             | 続けて申込                              |   |
|                                                                                 | 画面操作のお問合せ:0120-126-016(                       | 9:00~17:     | 00)                                                               |                                                                 |                                    |   |
| ⑧ ページが表示されました                                                                   |                                               |              |                                                                   |                                                                 | インターネット                            |   |

## H 印刷ボタンをクリックして印刷します。

| ファイル(E | ) 編集(E) 表示(V) ウインド<br>いい 🛛 鐞 🔁 📝 🥝                                                           | \UJU (U)<br>→ □ →                                                                         | X ( ) ( ) ( ) ( ) ( ) ( ) ( ) ( ) ( ) (                                                                                                    | 103% 🔻                                                                             | ↓ <b>→</b>                                                                             | ツール 入                                                       | 力と署名                | ×<br>注釈    |
|--------|----------------------------------------------------------------------------------------------|-------------------------------------------------------------------------------------------|----------------------------------------------------------------------------------------------------|------------------------------------------------------------------------------------|----------------------------------------------------------------------------------------|-------------------------------------------------------------|---------------------|------------|
|        | +六                                                                                           | でんさ                                                                                       | 」<br>いサービス利用者                                                                                                    | ·情報(登                                                                              | を記)変更                                                                                  | 衣頼書                                                         |                     | ^          |
|        | 株式会社 全銀<br>株式会社 十六銷                                                                          | 電子債権ス<br>限行 御中                                                                            | ネットワーク 御中                                                                                                    | 申;<br>※E                                                                           | 込日 (西暦)<br>目付をご記入ください。                                                                 | 年 月                                                         | Ħ                   | I.         |
|        | 株式会社 全銀電子信<br>規定」の定めにした。<br>変更内容を届け出し、<br>なお、「支払企業と<br>審査の結果について」<br>さんさいの発生記録。<br>および業務規程細則 | 【権ネットワー<br>がい、また、当<br>、現在のご利用」<br>してのご利用」<br>は、異業として<br>な払企業として<br>等、電子記録<br>の<br>第8章における | クの「業務規程」「業務規程細則」、ま<br>当行の「でんさい利用におけるご留意事<br>こいない電子記録債権に係る電子記録に<br>を希望する場合は、株式会社 全銀電子<br>こません。<br>ご利用する場合には、「代表決済口座」<br>責務者としての利用を行うことについて<br>「でんさいの支払不能処分制度」を確認 | Sよび株式会社 +<br>項」の内容を了角<br>ついて、必要なす<br>そ債権ネットワー<br>「決済口座」とし<br>、株式会社 全銀<br>80 上、申し込み | ト六銀行の「十六で/<br>解のうえ、利用者情報<br>変更記録を請求します<br>クおよび株式会社 -<br>して届け出る当座預会<br>電子債権ネットワー<br>ます。 | いさいサービス<br>裂(登記)に関す<br>た。<br>ト六銀行におけ<br>企口座について、<br>クの業務規程第 | 利用<br>る<br>る<br>59章 |            |
|        | おとこ。<br>(お届出住                                                                                | ろ<br>所)                                                                                   | 〒 −                                                                                                    |                                                                                    |                                                                                        | 代表決済ロがお届出印を                                                 | 座の                  |            |
|        | おなまえ<br>(口座名義)                                                                               | 会社名                                                                                       |                                                                                                    |                                                                                    |                                                                                        |                                                             |                     |            |
|        | 個人のお客さまは<br>代表者名欄にお名前                                                                        | 役職名<br>代表取締役等                                                                             |                                                                                                    |                                                                                    |                                                                                        |                                                             |                     |            |
|        | 代表決済口                                                                                        | 1座                                                                                        | <b>支店名</b><br>本店営業部                                                                                                    | <u>科目</u><br>当座                                                                    | <b>口座番号</b><br>99999999                                                                |                                                             |                     |            |
|        | 利用者番号                                                                                        | C                                                                                         | )000008V3 でんさい契約                                                                                                    |                                                                                    |                                                                                        | -                                                           |                     |            |
|        | 変更希望日                                                                                        | 手続                                                                                        | き完了後直ちに変更                                                                                                    |                                                                                    | 利用者情報(登<br>お届出印を押印                                                                     | 登記)変更依<br>Iのうえ、代表                                           | 、頼書』は、<br>決済口座の     | 赤枠内<br>皆の窓 |
|        |                                                                                              |                                                                                           |                                                                                                    | ロへご提出                                                                              | 出ください。                                                                                 |                                                             |                     |            |

支払企業 債権者

# 利用者情報(登記情報以外)の変更

連絡先の住所・電話番号や担当者名など登記情報以外を変更します

#### A 『管理』タグの【利用者情報変更申込】をクリックします。

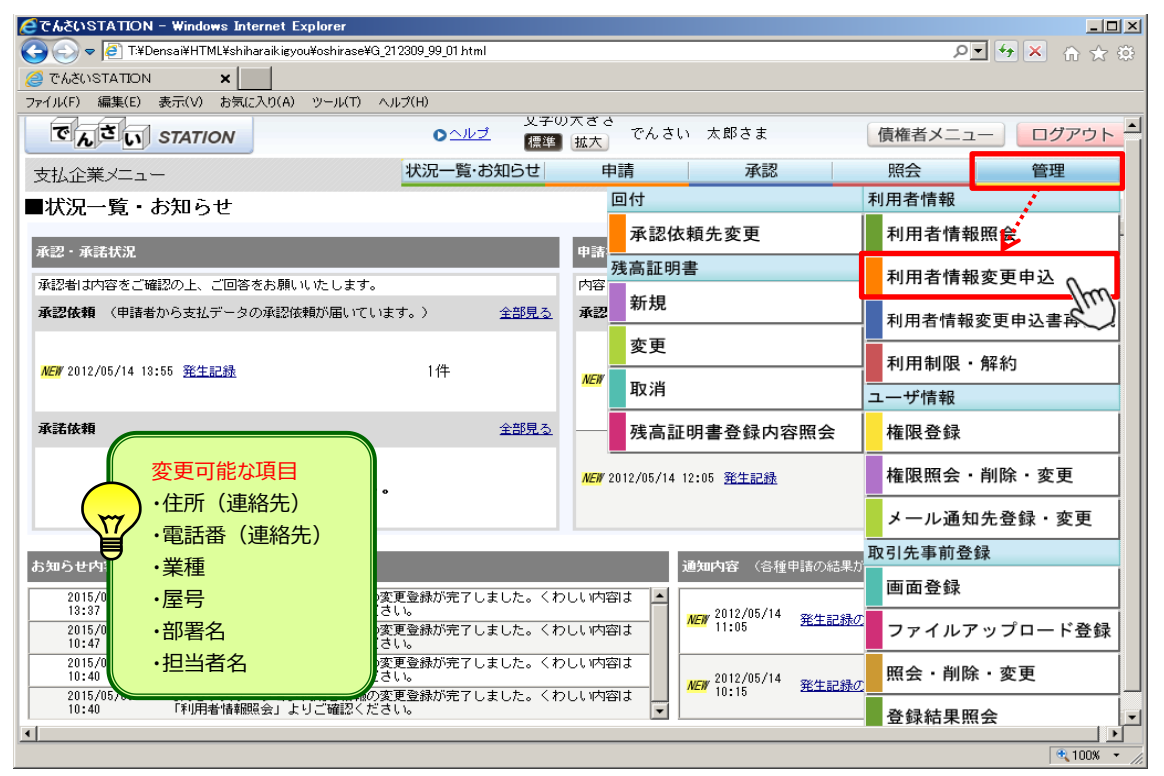

#### B 取引一覧で『利用者情報の変更』を選択し、画面をスクロールします。

| 9 C'Na                                | 50STATION                       | ×                    |                      |                |                       |                                                                                                    |                                                                                         |                                                                                                 |                                                                                                    |                                                 |         |      |              |          |
|---------------------------------------|---------------------------------|----------------------|----------------------|----------------|-----------------------|----------------------------------------------------------------------------------------------------|-----------------------------------------------------------------------------------------|-------------------------------------------------------------------------------------------------|----------------------------------------------------------------------------------------------------|-------------------------------------------------|---------|------|--------------|----------|
| 71/UF                                 | F) 編集(E)                        | 表示(V) お              | 気(こ人り(A)             | ツール(T)         | ヘルプ(H)                |                                                                                                    | マルオネス                                                                                   |                                                                                                 |                                                                                                    |                                                 |         |      |              |          |
| で                                     | んさい                             | STATION              |                      |                | 0                     | ヘルプ 1                                                                                                  | 学の八ささ<br>標準 拡大                                                                          | でんさい                                                                                            | 太郎さま                                                                                                    | 債                                               | 権者メニュ   | 1— ( | ログアウ         | <u>۲</u> |
| 支払                                    | 企業メニュ・                          | -                    |                      |                | 状況-                   | −覧·お知らt                                                                                                | さ 申                                                                                     | 請                                                                                               | 承認                                                                                                    | 見                                               | 照会      |      | 管理           |          |
| 契約                                    | 句選択 🔪                           | 入力                   |                      | 確認             |                       | 完了                                                                                                    |                                                                                         |                                                                                                 |                                                                                                    |                                                 |         |      |              |          |
| 利用                                    | 用者情報                            | 変更申込                 | /契約                  | 選択             |                       |                                                                                                    |                                                                                         |                                                                                                 |                                                                                                    |                                                 |         |      | <u>ページのE</u> | 同制       |
| 取引区<br>注1 「                           | 【分・対象のご<br>「利用者情報の              | 契約を選択し<br>変更」以外の     | 、[入力へ]<br>お取引につ      | ボタンを押<br>きましては | してください<br>、お手続内容      | 。<br>の反映希望日 3                                                                                          | 「指定した予約                                                                                 | か可能です。                                                                                          |                                                                                                    |                                                 |         |      |              | <b>_</b> |
| た<br>注2 予                             | だし、当行へ                          | の依頼書の到               | 着が希望日<br>、他の取引       | 間近になる<br>区分も含め | 、<br>場合等で、必<br>、お取り引き | ずしもご希望E<br>いただけませA                                                                                     | こお取引内容                                                                                  | 家を反映できな                                                                                         | <b>れことがあります</b> (                                                                                                    | ので、あらかじ                                         | じめご了承く; | ださい。 |              |          |
|                                       |                                 |                      |                      |                |                       |                                                                                                    |                                                                                         |                                                                                                 |                                                                                                    |                                                 |         |      |              | _        |
| 取引・                                   | 一覧                              |                      |                      |                |                       |                                                                                                    |                                                                                         |                                                                                                 |                                                                                                    |                                                 |         |      |              |          |
| 取引<br>選択                              | 一覧                              |                      | 取収分                  |                |                       |                                                                                                    |                                                                                         |                                                                                                 | 取引概要                                                                                                    |                                                 |         |      |              |          |
| 取引·<br>選択                             | 一覧                              |                      | 取引区分                 |                |                       | 下記項目につ                                                                                                 | ついて <u>お客さ</u> ;                                                                        | まの画面操作の                                                                                         | 取引概要<br>のみで変更いただけ                                                                                                    | ます。                                             |         |      |              |          |
| 取引<br><sup>選択</sup><br><sup>©</sup> ( | 一覧<br>利用者情報(                    | の変更                  | 取旧区分                 |                |                       | 下記項目にこ<br>・住所 (連約<br>・業種                                                                               | ourt <u>お客さ;</u><br>3先)                                                                 | まの画面操作の                                                                                         | <b>取引概要</b><br>のみで変更いただけ<br>・電話番号(連<br>・<br>足号<br>・<br>足号                                                                                                    | † <u>ます</u> 。<br>裕先)                            |         |      |              |          |
| 取引<br><sup>選択</sup><br><sup>®</sup>   |                                 | の変更                  | 取己区分                 |                |                       | 下記項目に<br>・住所(連<br>・ 業種<br>・ 部署名<br>必要事項の                                                               | ついて <u>お客さ</u><br>3先)<br>2人力後、最後                                                        | まの画面操作の                                                                                         | <b>取引概要</b><br>のみで変更しただけ<br>・電話番号 (速)<br>・屋号<br>・担当者名<br>書」 を印刷してく;                                                                                          | <u>ます</u> 。<br>格先)<br>ださい。                      |         |      |              |          |
| 取引 ·<br>選択<br><sup>②</sup>            |                                 | の変更                  | <b>取引区分</b>          |                |                       | 下記項目に<br>・住所(連<br>・業種<br>・部署名<br>必要事項の<br>「変更依頼<br>当行所定の号                                              | ついて <u>お客さ</u><br>3先)<br>2人力後、最後<br>1) および「必<br>=続きが完了後                                 | まの画面操作の<br>例こう変更依頼<br>2要書類」をご<br>別に、変更(予                                                        | 取る 概要<br>のみで変更しただけ<br>・電話番号(連)<br>・屋号<br>・担当者名<br>書]、変印創してく:<br>・<br>指出いただき、<br>約の場合は変更予/                                                                    | t <u>ます</u> 。<br>格先)<br>たさし。<br>約)となります         | т.,     |      |              | _        |
| 取引·<br>選択<br><sup>©</sup><br>C        |                                 | り変更<br>(登記)の変見       | _取引区分<br>1<br>1<br>1 |                |                       | 下記項目に二<br>・住所( )連糸<br>・葉種名<br>必要事項()<br>で変更成定<br>、支払企作<br>・代表者名                                        | ついて <u>お客さき</u><br>3先)<br>シンガ後、最後<br>シーおよび「必<br>=続きが完了後<br>こしてのご利用                      | まの画面操作の<br>創 <b>こ「変更</b> 候相<br>公要書類」をご<br>約に、変更(子<br>月希望有無                                      | <b>取引機理</b><br>のみで変更しただけ<br>・電話番号(連<br>・担当者名<br>書 <u>1</u> 変む動しただき、<br>(福祉しただき、<br>(福祉しただき、<br>(新の場合は変更予/<br>・ 設立年月日/:<br>・ 資本金                              | : <u>ます</u> 。<br>絡先)<br>たきい。<br>約)となります<br>生年月日 | r.      |      |              | _        |
|                                       | 一覧<br>利用者情報&<br>利用者情報<br>決済口座の) | の変更<br>(登記)の変]<br>追加 | 取引区分<br>1<br>1       |                |                       | 下記項目にご<br>・住所(速称<br>・部署名<br>必要事項依頼<br>当行所払企定要。<br>・支記信者名<br>・受認信者名<br>・空東底和<br>当行所たの<br>当行所定の<br>当行所定の | ourc <u>お客さ</u><br>第先)<br>、<br>、<br>、<br>、<br>、<br>、<br>、<br>、<br>、<br>、<br>、<br>、<br>、 | <u>まの画面操作的</u><br>例:「 <b>変更</b><br>な要書類」をご<br>約に、変更(子<br>月希望有無<br>約に「変更で不<br>刻に、変更(子<br>刻に、変更(子 | 取引調要           のみで変更しただけ           電話番号(調声)           屋号           12当者名           1413名           1413名           150日の日の日の日の日の日の日の日の日の日の日の日の日の日の日の日の日の日の日の | <u>tます。</u><br>格先)                              | r.,     |      |              |          |

# C 変更する契約を選択し、【入力へ】をクリックします。

| でんさ     | SUSTATION    | 1 – Windo  | ws Internet   | Explorer      |            |                                        |                                                     |                                                         |                                                          |                               |             |               |
|---------|--------------|------------|---------------|---------------|------------|----------------------------------------|-----------------------------------------------------|---------------------------------------------------------|----------------------------------------------------------|-------------------------------|-------------|---------------|
| 96      | ) 🗢 🧟 T:¥C   | Densai¥HTI | ML¥shiharaiki | gyou¥riyousha | JouhouHenł | kouMoushikor                           | ni¥G_212407_08                                      | 3_01 html                                               |                                                          |                               | • م         | 🛨 🗙 🏠 🛣       |
| 🗿 ፝ ሮ ƙ | NOITATION    | 1          | ×             |               |            |                                        |                                                     |                                                         |                                                          |                               |             |               |
| 7111    | (F) 編集(E)    | 表示(V)      | お気に入り(/       | 4) ツール(T)     | ヘルプ(H)     |                                        |                                                     |                                                         |                                                          |                               |             |               |
| r       | んさい          | STATI      | ON            |               |            | 0 <u>ヘルブ</u>                           | 文字の大:<br>標準 拡                                       | ぎる<br>大」 でんさい                                           | ヽ 太郎さま                                                   | 債                             | 権者メニュー      | ログアウト         |
| 支払      | 企業メニュ        | _          |               |               | 状況         | 記一覧・お知                                 | 16せ                                                 | 申請                                                      | 承認                                                       | ļ                             | 照会          | 管理            |
| 契約      | 約選択          | 入:         | <b>л</b> — [  | 確認            |            | 完了                                     |                                                     |                                                         |                                                          |                               |             |               |
| 利       | 用者情報         | 変更申        | 込/契約          | 的選択           |            |                                        |                                                     |                                                         |                                                          |                               |             | <u>ページの印刷</u> |
| U       | 決済口座の        | 10川        |               |               |            | 「変更1<br>当行所3                           | ☆親書」 およし<br>宅の手続きが売                                 | ∧「心要害類」を<br>E了後に、変更(                                    | :こ提出いたたさ、<br>(予約の場合は変更音                                  | 予約)となります                      | t.          | -             |
| 0       | 決済口座の        | 変更         |               |               |            | - 必要事<br>「変更<br>当行所<br>なお、<br>イ<br>代表決 | 頁のご入力後、<br>衣頼書」およて<br>目の手続きが売<br>代表決済口座の<br>斉口座の変更を | 最後に「変更体<br>メ「必要書類」を<br>と了後に、変更(<br>)変更は行えませ<br>ご希望の場合は  | 「頼書」を印刷してく<br>ご提出いただき、<br>(予約の場合は変更子<br>ん。<br>t、お取引店までお問 | (ださい。<br>予約)となります<br>聞い合わせくだる | ۲.<br>٤     |               |
| 0       | 決済口座の        | 削除         |               |               |            | 必要事」<br>「変更(<br>当行所)<br>なお、(<br>代表決)   | 頁のご入力後、<br>衣頼書」およる<br>官の手続きが第<br>代表決済口座の<br>斉口座の削除す | 最後に「変更依<br>《「必要書類」を<br>E了後に、変更(<br>2削除は行えませ<br>《ご希望の場合は | 瀬書」を印刷して。<br>ご提出いただき、<br>(予約の場合は変更音<br>:ん。<br>t、お取引店までお問 | (ださい。<br>予約)となります<br>別い合わせくだる | F.<br>\$110 |               |
| 現在0     | 」<br>のご契約をすべ | べて表示し      | ております。        | お取り引きに        | なるご契約      | 」を選択して、                                | ください。                                               |                                                         |                                                          |                               |             |               |
| 契約      | ]一覧          |            |               |               |            |                                        |                                                     |                                                         |                                                          |                               |             | 総件数 1件        |
| ì       | 選択           | No.        |               |               | ಕ್ರಗ       | い契約番号                                  | •••••                                               | •••••                                                   |                                                          | 代表決済[                         | ]座          |               |
| ۵       | nnl °        | 1          | 0000000       | 004           |            |                                        |                                                     | 十7<br>本原<br>当8                                          | ∖銀行<br>吉営業部<br>座 9999999                                 |                               |             |               |
|         | Ì            |            |               |               |            |                                        |                                                     |                                                         |                                                          |                               |             |               |
|         |              |            |               |               |            |                                        |                                                     |                                                         |                                                          |                               |             |               |
| _       |              |            |               |               |            |                                        |                                                     |                                                         |                                                          |                               |             | 5             |
| 1       |              |            |               |               |            |                                        |                                                     |                                                         |                                                          |                               | 2           | 人力へ(          |
|         |              |            |               |               |            |                                        |                                                     |                                                         |                                                          |                               |             | <b>100%</b>   |

## D 変更箇所のみ入力し、【確認へ】をクリックします。

| <i>ể</i> でんさいら           | STATION - W                     | indows Internet Explorer                                             |                        |                    |                                       |                   | _ 🗆 🗙         |
|--------------------------|---------------------------------|----------------------------------------------------------------------|------------------------|--------------------|---------------------------------------|-------------------|---------------|
| 00-                      | 🕘 T:¥Densai                     | #HTML¥shiharaikigyou¥riyoushaJouhouHenkouMou                         | Ishikomi¥G_2           | 12407_11_01.html   |                                       | <u>-</u> ک        | 🕂 🗙 🏠 📩       |
| 🥔 でんさい                   | STATION                         | ×                                                                    |                        |                    |                                       |                   |               |
| ファイル(F)                  | 編集(E) 表示                        | (V) お気に入り(A) ツール(T) ヘルプ(H)                                           |                        |                    |                                       |                   |               |
| でん                       | さい ST                           | ATION Day                                                            | 文 <sup>:</sup><br>レブ 標 | 字の大ぎさ<br>準 拡大 でんさい | 太郎さま                                  | 債権者メニュー           | ▲             |
| 支払企業                     | 業メニュー                           | 状況一覧                                                                 | ・お知らせ                  | 申請                 | 承認                                    | 照会                | 管理            |
| 契約運                      | 訳                               | 入力 確認 完了                                                             |                        |                    |                                       |                   |               |
| ■利用ネ                     | 者情報変更                           | 〔申込/入力(利用者情報)                                                        |                        |                    |                                       |                   | <u>ページの印刷</u> |
|                          | とつ <u></u> 「100=13              | 1.145                                                                |                        |                    |                                       |                   |               |
| 変更内容?<br>注1 住所<br>注2 連絡会 | を入力し、し難設<br>(連絡先)は、<br>キ蚕託番号11キ | (へ)ホタンを押してくたさい。<br>でんさいネットにおける記録情報として登録され<br>- でチョンネットからご連絡ネサインただく通知 | います。<br>細かご油約          | 先とかけます 请約失棄託:      | 素号91キーでく さいえい                         | トからご演怒させていただ      |               |
| ご連続                      | 名先となります。                        |                                                                      | 10407-1798             | いていなりよう。 (年間)に範囲。  |                                       | 10000000000000000 | < ###2#907    |
| 利用者                      | 情報                              |                                                                      |                        |                    | · · · · · · · · · · · · · · · · · · · | 近のみ入力します。         |               |
|                          |                                 | 変更前                                                                  | 変更<br>削除               | 後<br>変更内容          | ※ビル名                                  | の追加の場合は市          | 区町村から全てご      |
|                          | 郵便番号                            | 〒500-8833                                                            |                        |                    |                                       | ださい。              |               |
| 住所                       | 都道府県                            | 岐阜県                                                                  |                        | -                  |                                       |                   |               |
| (連絡先)<br>(注1)            | 市区町村以降                          | 岐阜県岐阜市神田町16                                                          |                        | 市区町村               |                                       | (全角20文字まで)        |               |
| 電話番号                     | 電話番号1                           | 123456789                                                            |                        | 普地以降               |                                       | (如行人刀个可。:         | 全用40文子まで)     |
| (連絡先)<br>(注2)            | 電話番号2                           | 128456789                                                            |                        |                    |                                       |                   |               |
| 業種                       |                                 | 農業・林業                                                                |                        |                    | •                                     |                   |               |
| 展号                       | カナ                              |                                                                      | _                      |                    |                                       | (半角50文字まで         |               |
| 1£ 5                     | 漢字                              |                                                                      |                        |                    |                                       | (全角               | 30文字まで)       |
| 车里-2                     | カナ                              |                                                                      |                        |                    |                                       | (半角40文字まで)        | <u> </u>      |
| 反る                       |                                 |                                                                      |                        |                    |                                       | 2                 | 確認へ           |
|                          |                                 |                                                                      |                        |                    |                                       |                   | € 100% S      |

| Е | 変更内容を確認し、 | 【申込内容確定】をクリックします。 |
|---|-----------|-------------------|
|---|-----------|-------------------|

| 🧉 ೯೩೬೧೪        | TATION - W           | indows Internet E                                            | xplorer              |                      |             |                  |      |      |        | _ [ ] ;       |
|----------------|----------------------|--------------------------------------------------------------|----------------------|----------------------|-------------|------------------|------|------|--------|---------------|
| <b>G</b>       | 🕘 T:¥Densai          | ¥HTML¥shiharaikigyo                                          | ou¥riyoushaJouho     | uHenkouMoushikom     | i¥G_21240   | 7_17_01.hti      | nl   |      | Q.     | - 🗲 🗙 🚡 🔅     |
| 7 6.3(1)       | STATION              | ×                                                            |                      |                      |             |                  |      |      |        |               |
|                |                      | <u> へ し わ ち た に ろ わ (か) </u>                                 | NI- 11/T) - 11       | -2/10                |             |                  |      |      |        |               |
| 7917WF7        | · 備耒(E) 家市           | W DRULAUM                                                    | 9-MD AN              | 7(n)                 | 去南不         | + * *            |      |      |        |               |
| でん             | さい ST/               | ATION                                                        |                      | 0 <u>ヘルブ</u>         | 「夏子の」<br>標準 | 入ささ<br>拡大        | でんさい | 太郎さま | 債権者メニュ | - ログアウト       |
| 支払企業           | 美メニュー                |                                                              |                      | 状況一覧・お知              | Бŧ          | 申請               | ŧ,   | 承認   | 照会     | 管理            |
| 契約選            | 訳                    | 入力                                                           | 確認                   | 完了                   |             |                  |      |      |        |               |
| ■利用者           | 皆情報変更                | <b>〔申込/確認</b>                                                | (利用者情                | 報)                   |             |                  |      |      |        | <u>ページの印刷</u> |
| 以下の内容<br>変更内容を | 空で変更します。<br>を修正される場合 | 。問題なければ、「『<br>合は、「戻る」ボタン                                     | 申込内容確定]ボ/<br>を押して再度ご | ョンを押してくだき<br>\力ください。 | il 10       |                  |      |      |        | ×             |
| 利用者            | 情報                   |                                                              |                      |                      |             |                  |      |      |        |               |
|                |                      | 変更前                                                          |                      |                      | :           | 変更後              |      |      |        |               |
|                | 郵便番号                 | 〒500-8833                                                    |                      |                      |             | SCACISK          |      |      |        |               |
| 住所             | 都道府県                 | 岐阜県                                                          |                      |                      |             |                  |      |      |        |               |
| (連絡先)          | 市区町村以降               | 岐阜県岐阜市神田                                                     | ሻ16                  |                      |             |                  |      |      |        |               |
| <b>委託来</b> 号   | 雷話番号1                | 0581234567                                                   |                      |                      |             |                  |      |      |        |               |
| (連絡先)          | 電話番号2                | 0581234567                                                   |                      |                      |             |                  |      |      |        |               |
| 業種             |                      | 製造業(輸送用機械                                                    | (器具)                 |                      |             |                  |      |      |        |               |
|                | カナ                   | デンサイヤ                                                        |                      |                      |             |                  |      |      |        |               |
| 屋号             | 漢字                   | でんさい屋                                                        |                      |                      |             |                  |      |      |        |               |
| ****           | カナ                   | 5fy7°                                                        |                      |                      |             |                  |      |      |        |               |
| 部署名            | 漢字                   | 経理部                                                          |                      |                      |             |                  |      |      |        |               |
|                | カナ                   | デンサイ タロウ                                                     |                      |                      |             | デンサイ ハナニ         | 1    |      |        |               |
| 担当者名           | 漢字                   | でんさい 太郎                                                      |                      |                      |             | でんさい             | 花子   |      |        |               |
| 部署名<br>担当者名    | カナ<br>漢字<br>カナ<br>漢字 | ケイワフ <sup>*</sup><br>経理部<br>デ <sup>、</sup> シサイ 知り<br>でんさい 太郎 |                      |                      |             | デンサイ ハナ:<br>でんさい | 花子   |      |        |               |
| 長る             |                      |                                                              |                      |                      |             |                  |      |      |        | 甲达内容確定        |
|                |                      |                                                              |                      |                      |             |                  |      |      |        | • 100%        |

| - | - |  |
|---|---|--|
|   |   |  |
|   |   |  |
|   |   |  |

| 🩋でんざいSTATION - Windows Internet Explorer                                                   |               |
|--------------------------------------------------------------------------------------------|---------------|
| 🚱 🔄 🗢 🧧 T¥Densai¥HTML¥shiharaikigyou¥riyoushaJouhouHenkouMoushikomi¥G_212407_20_02html 🖉 🛃 | 🗙 🏠 🕁 🌣       |
| C That Ison x                                                                              |               |
| ファイル(F) 編集(E) 表示(V) お気に入り(A) ツール(T) ヘルブ(H)                                                 |               |
| でんざい STATION         0 ヘルブ         文字の大きさ         でんさい 太郎さま         債権者メニュー                | <u>□グアウト</u>  |
| 支払企業メニュー 状況一覧・お知らせ 申請 承認 照会                                                                | 管理            |
| 契約選択 入力 確認 完了                                                                              |               |
| ■利用者情報変更申込/完了(利用者情報)                                                                       | <u>ページの印刷</u> |
| 利用者情報の変更が完了しました。<br>変更内容は、利用者情報照会にてご確認ください。                                                | <u>×</u>      |
| でんさいステーションの操作のみでお手続は完了です。<br>※『変更依頼書』は出力されません。                                             | ×             |
|                                                                                            | 続けて申込・        |
|                                                                                            | € 100% ▼ //   |

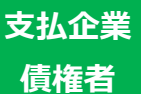

# 決済口座の追加

# でんさいサービスで利用する決済口座を追加します

## A 『管理』タグの【利用者情報変更申込】をクリックします。

| 🩋でんさいSTATION - Windows Internet Explorer                                   |                         |                    |
|----------------------------------------------------------------------------|-------------------------|--------------------|
| C → E T:¥Densai¥HTML¥shiharaikigyou¥oshirase¥G_212309_99_01 html           |                         | 🔎 🛧 😽 🗖            |
| <i> </i> でんざいSTATION 🗙                                                     |                         |                    |
| ファイル(F) 編集(E) 表示(V) お気に入り(A) ツール(T) ヘルプ(H)                                 |                         |                    |
|                                                                            | ⊂の大ささ<br>■ 拡大 でんさい 太郎さま | 債権者メニュー ログアウト      |
| 支払企業メニュー 状況一覧・お知らせ                                                         | 申請承認                    | 照会管理               |
| ■状況一覧・お知らせ                                                                 | 回付                      | 利用者情報              |
| 承認・承諾状況                                                                    | 承認依頼先変更                 | 利用者情報照任            |
| 予約半日本のなごな辺のトーご同次をお願いいた」ます                                                  | 残高証明書                   | 利用者情報変更申込 🕠 🙀      |
| 本記者137日を20世紀の上、こ日日での5時ににしてより。<br>承認依頼(申請者から支払データの承認依頼が届いています。) <u>全部見る</u> | 承認 新規                   | 利用者情報変更申込書再作成      |
| ₩5₩ 2012/05/14 13:55 発生記録 1件                                               | 変更                      | 利用制限・解約            |
|                                                                            | 取消                      | <br>ユーザ情報          |
| 承諾依頼         全部見る                                                          | ▲                       | 権限登録               |
| 承諾依頼はありません。                                                                |                         | 権限照会・削除・変更         |
|                                                                            |                         | メール通知先登録・変更        |
| お知らせ内容                                                                     | 通知内容 (各種申請の結果)          | 取引先事前登録            |
| 2015/05/00 でくまいファーション利用来は認の亦面登録が案フレました。 (                                  |                         | 画面登録               |
| 法人インターネットバンキング利用口座に限ります。                                                   |                         | <b>ァイルアップロード登録</b> |
| 登録がない場合は、書面による法人インターネットバ                                                   | ンキングへの追加手続が必要となりま       | す。<br>・削除・変更       |
| 2011<br>10:40 「利用者情報照会」よりご確認ください。                                          |                         | 登録結果照会             |
|                                                                            |                         | • 100% • /         |

# B 取引一覧で『決済口座の追加』を選択、契約一覧で追加する契約を選択のうえ、【入力へ】をクリックします。

| そでんざいSTATION - Windows Internet Explorer | aubauHenkauMaushikami¥G 212407.08.01 html                                                                                                    |                          |
|------------------------------------------|----------------------------------------------------------------------------------------------------|--------------------------|
|                                          |                                                                                                    |                          |
| ファイル(F) 編集(E) 表示(V) お気に入り(A) ツール(T)      | ヘルプ(H)                                                                                                    |                          |
|                                          | 文字の大きさ <b>○ ヘルブ 「</b> 蒸醤 拡大」 でんさい 太郎さま     【「蒸醤 拡大」                                                                                                    | <ニュー 〕 <mark>ログアウ</mark> |
| 支払企業メニュー                                 | 状況一覧・お知らせ 申請 承認 照会                                                                                                    | 管理                       |
| 契約選択 入力 確認                               | 完了                                                                                                    |                          |
| ■利用者情報変更申込/契約選択                          |                                                                                                    | <u>ページの6</u>             |
| C 利用者情報(登記)の変更                           | 当行所定の手続きが完了後に、変更(予約の場合は変更予約)となります。<br>・支払企業としてのご利用希望有無<br>・登記住所<br>・従事業名                                                                                         |                          |
| 決済 口座の 追加                                | 必要事項のご入力後、最後に「変更依頼書」を印刷してください。<br>「変更依頼書」および「必要書類」をご提出いただき、<br>当行所定の手続きが完て後こ、変更(予約の場合は変更予約)となります。                                                                |                          |
| C 決済口座の変更                                | 「必要争項のこ入力派、策策」「変更体解書」では増加してたさい。<br>「変更体解書」および「必要非算」をご提出しただき、<br>当行所定の手続きが完了例こ、変更(予約の場合は変更予約)となります。<br>なお、代表決済口座の変更対行えません。<br>代表決済口座の変更をご希望の場合は、お取り店までお問い合わせください。 |                          |
| <ul> <li>た済口座の削除</li> </ul>              | 必要事項のご入力後、最後し「変更依頼書」を口刷してください。<br>「変更依頼書」および、必要書類」をご提出いただぎ、<br>当行所定の手続きが完了後に、変更(行約の場合は変更予約)となります。<br>なお、代表決算口座の削減は行えません。<br>代表決算口座の削減をご言葉の場合は、お取り店までお問い合わせください。  |                          |
| 現在のご契約をすべて表示しております。お取り引きに                | なるご契約を選択してください。                                                                                                    |                          |
| 契約一覧                                     |                                                                                                    | 総件数 3件                   |
| 選択 No.                                   | でんさい契約番号 代表決済口座                                                                                                    |                          |
| 1 000000004                              | 十六銀行<br>本店営業部<br>当定 \$3\$\$\$93                                                                                                    |                          |
| $\sim$                                   |                                                                                                    | 入 入力へ                    |
| •                                        |                                                                                                    | 3                        |

# C 【OK】をクリックします。

| 🩋でんさいSTATION - Windows Internet  | Explorer                                        |                             |                      |                     |
|----------------------------------|-------------------------------------------------|-----------------------------|----------------------|---------------------|
| 🕞 😔 🗢 📳 T¥Densai¥HTML¥shiharaiki | zyou¥riyoushaJouhouHenkouMoushikomi¥G_212407_08 | _01 html                    | <u>م</u>             | • 🔸 🗙 🚡 🔆           |
| <i></i> でんざいSTATION 🗙 📃          |                                                 |                             |                      |                     |
| ファイル(F) 編集(E) 表示(V) お気に入り(       | A) ツール(T) ヘルプ(H)                                |                             |                      |                     |
| でんさい STATION                     | 文字の大き<br>● <u>ヘルブ</u> 標準 拡                      | きさ<br>大 でんさい 太郎さま           | 債権者メニュ               | <ul> <li></li></ul> |
| 支払企業メニュー                         | 状況一覧・お知らせ                                       | 申請 承認                       | 照会                   | 管理                  |
| 契約選択 入力                          | 確認 完了                                           |                             |                      |                     |
| ■利用者情報変更申込/契約                    | 的選択                                             |                             |                      | <u>ページの印刷</u>       |
| 〇 利用者情報(登記)の変更                   | Web ページからのメッセージ                                 |                             | × ا <sup>العة.</sup> | <b>_</b>            |
| <ul> <li>決済口座の追加</li> </ul>      | ? 「変更依頼書」および「必要<br>当行所定の手続きが完了                  | 要書類」をご提出いただき、<br>した後に、      | ょります。                |                     |
| C 決済□座の変更                        | 変更(予約の場合は変更<br>よろしいですか?                         | 「予約)となります。                  | ₅ります。<br>とください。      |                     |
| C 決済口座の削除                        |                                                 |                             | ↓ります。<br>とください。      |                     |
| 現在のご契約をすべて表示しております。              |                                                 | OK 1m ++721                 |                      |                     |
| 契約一覧                             |                                                 | $\odot$                     |                      | 総件数 3件              |
| 選択 No.                           | でんさい契約番号                                        |                             | 代表決済口座               |                     |
| C 1 000000                       | 004                                             | 十六銀行<br>本店営業部<br>当座 9989999 |                      | <b></b>             |
|                                  |                                                 |                             |                      | 入力へ・                |
|                                  |                                                 |                             |                      | € 100% ▼ //         |

## D【選択】をクリックします。

| 🥭でんさいSTATION - Windows Internet Explorer                |                                           |                |                 |
|---------------------------------------------------------|-------------------------------------------|----------------|-----------------|
| 🕞 💿 🗢 🛃 T:¥Densai¥HTML¥shiharaikigyou¥riyoushaJo        | ouhouHenkouMoushikomi¥G_212407_11_05.html |                | P 🗲 🖌 🕁 🤃       |
| 🥖 でんさいSTATION 🗙 📃                                       |                                           |                |                 |
| ファイル(F) 編集(E) 表示(V) お気に入り(A) ツール(T)                     | ヘルプ(H)                                    |                |                 |
| TEL STATION                                             | 文字の大きさ<br>● <u>ヘルプ</u> 標準 拡大 でんさい         | 太郎さま           | 債権者メニュー ログアウト ▲ |
| 支払企業メニュー                                                | 状況一覧・お知らせ申請                               | 承認             | 照会管理            |
| 契約選択 入力 確認                                              | 完了                                        |                |                 |
| ■利用者情報変更申込/入力(決済□                                       | 1座追加)                                     |                | <u>ベージの印刷</u>   |
|                                                         |                                           |                |                 |
| 以下の方法で追加する口座を入力してください(最大20E<br>対象口座を選択してください。           | ]座まで追加が可能です。)                             |                | <u> </u>        |
| 注1 必要争項のこ人力後、最後に「変更依頼書」を印刷し<br>「変更依頼書」および「必要書類」をご提出いたださ | Jでくたさい。<br>ま、当行所定の手続きが完了した後に、変更(予約のi      | 易合は変更予約) となります | •               |
| 追加対象決済口座                                                |                                           |                |                 |
| No. じゅうろく法人インターネットバンキングサービス登録ロ<br>座から選択                 | 支店名                                       | 料目             | □座番号            |
| 1 選択 (100                                               | )) 本店営業部                                  |                | A               |
| 注2 追加希望日をご指定いただし、当行への依頼書の<br>反映できないことがありますので、あらかじめご了対   | D到着が希望日間近になる場合等で、必ずしもご希望 <br>私ください。       | 日にお取引内容を       |                 |
| 追加希望日                                                   |                                           |                |                 |
| 追加希望日 (j±2)  ● 手続き完了後直ち                                 | 5に追加 C 追加希望日を指定(YYYYMMDD)                 |                |                 |
|                                                         |                                           |                |                 |
|                                                         |                                           |                |                 |
|                                                         |                                           |                |                 |
|                                                         |                                           |                |                 |
|                                                         |                                           |                | <u>v</u>        |
| 戻る                                                      |                                           |                | <u>確認へ</u>      |
|                                                         |                                           |                |                 |

| <i>른</i> でんさいSTATION - Wind | lows Internet Explorer |                    | X               |         | <u> </u>     |
|-----------------------------|------------------------|--------------------|-----------------|---------|--------------|
| ■利用者情報変更日                   | 申込/法人インバンサービス          | ス指定口座選択            |                 | + 🗨     | 🗙 ⋒ ☆ 🕸      |
|                             |                        |                    |                 |         |              |
| [選択]ボタンを押してくだる              | きしい。                   |                    |                 |         |              |
| じゅうろく法人インター                 | ーネっトバンキングサービス登録口座選打    | <b>択</b> 総件数 1 件   | 、太郎さま           | 債権者メニュー | ログアウト        |
| No.                         | 支店名 科目                 | □座番号 選択            | 承認              | 照会      | 管理           |
| 1 (100)本店営業部                | 当座                     | 1111111 選択         |                 |         |              |
|                             |                        | 9                  |                 |         | ページの印刷       |
|                             |                        |                    |                 |         |              |
|                             |                        |                    |                 |         | <u>^</u>     |
|                             |                        |                    |                 | -       |              |
|                             |                        |                    | 場合は変更予約)となりま    | J.      |              |
|                             |                        |                    |                 |         |              |
|                             |                        |                    | 科目              | 口座番号    |              |
|                             |                        |                    |                 |         | <b>_</b>     |
|                             |                        |                    | ロニキ取引の変考        | -       |              |
|                             |                        |                    | D12034X91P300-2 |         |              |
|                             |                        |                    |                 |         |              |
|                             | 閉じる                    |                    |                 |         |              |
|                             | 画面操作の                  | お問合せ:0120-126-016( | 9:0             | l       |              |
|                             |                        |                    |                 |         |              |
|                             |                        |                    |                 |         |              |
|                             |                        |                    |                 |         |              |
|                             |                        |                    |                 |         |              |
|                             |                        |                    |                 |         |              |
| 戻る<br>↓                     |                        |                    |                 |         | <u>催認へ</u> ▼ |
|                             |                        |                    |                 |         | € 100% • //  |

#### E 【選択】をクリックします。

# F 追加希望日を選択し、【確認へ】をクリックします。

| 🥭でんざいSTATION - Windows Internet Explorer                                                                 |                                                         |              |         |               |
|----------------------------------------------------------------------------------------------------|---------------------------------------------------------|--------------|---------|---------------|
| 🕞 😔 🗢 📳 T:¥Densai¥HTML¥shiharaikigyou¥riyoushaJo                                                         | ouhouHenkouMoushikomi¥G_212407_11_05html                |              | ++ 🗨    | 🗙 🏠 ☆ 🄅       |
| 🥔 でんきいSTATION 🗙 📃                                                                                        |                                                         |              |         |               |
| ファイル(F) 編集(E) 表示(V) お気に入り(A) ツール(T)                                                                      | ヘルプ(日)                                                  |              |         |               |
| でんさい STATION                                                                                             |                                                         | 太郎さま         | 債権者メニュー | ログアウト         |
| 支払企業メニュー                                                                                                 | 状況一覧・お知らせ   申請                                          | 承認           | 照会      | 管理            |
| 契約選択 入力 確認                                                                                               | 完了                                                      |              |         |               |
| ■利用者情報変更申込/入力(決済□                                                                                        | 1座追加)                                                   |              |         | <u>ページの印刷</u> |
| 以下の方法で追加する口座を入力してください(最大20日<br>対象口座を選択してください。<br>注1 必要事項のご入力後、最後に「変更依頼書」を印刷し<br>「変更依頼書」および「必要書類」をご提出いただき | 1座まで追加が可能です。〉<br>してください。<br>st、当行所定の手続きが完了した後に、変更〈予約の場合 | は変更予約〉となります。 |         | *             |
| 追加対象決済口座                                                                                                 |                                                         |              |         |               |
| No. じゅうろく法人インターネャトバンキングサービス登録ロ<br>座から選択                                                                  | 支店名                                                     | 科目           | □座番号    |               |
| 1 (100                                                                                                   | )) 本店営業部                                                | 当座 -         | 1111111 | <b>_</b>      |
| 注2 追加希望日をご指定いただいた際、当行への依頼書の<br>反映できないことがありますので、あらかじめご了承                                                  | D到著が希望日間近になる場合等で、必ずしもご希望日に<br>Rください。                    | お取引内容を       |         |               |
| 追加希望日                                                                                                    |                                                         |              |         |               |
|                                                                                                    |                                                         | •••••        | ••••••  |               |
| 追加希望日 (注2)  ④ 手続き完了後直ち                                                                                   | 5に追加 C 追加希望日を指定(YYYYMMDD)                               |              |         |               |
|                                                                                                    |                                                         |              |         |               |
|                                                                                                    |                                                         |              |         |               |
|                                                                                                    |                                                         |              |         |               |
|                                                                                                    |                                                         |              |         |               |
|                                                                                                    |                                                         |              |         | <u>_</u>      |
| 戻る                                                                                                    |                                                         |              |         | 確認へして         |
| <u></u>                                                                                                  |                                                         |              |         | € 100% - C    |

| G | 申込内容を確認し、 | 【申込内容確定】をクリックします。 |
|---|-----------|-------------------|
|---|-----------|-------------------|

| 🧉でんさいSTATION - Windows Internet Explorer              |                                              |             |               |
|-------------------------------------------------------|----------------------------------------------|-------------|---------------|
| 🕒 🕞 🗢 📳 T:¥Densai¥HTML¥shiharaikigyou¥riyous          | haJouhouHenkouMoushikomi¥G_212407_17_05.html |             | 오로 😏 🗙 🚡 🔅    |
| 🥖 でんさいSTATION 🗙                                       |                                              |             |               |
| ファイル(F) 編集(E) 表示(V) お気に入り(A) ツール(                     | T) ヘルプ(H)                                    |             |               |
| Che STATION                                           | 文字の大きさ<br>● <u>ヘルブ</u> 標準 拡大  でんさ            | い 太郎さま 債権者メ | ニュー           |
| 支払企業メニュー                                              | 状況一覧・お知らせ 申請                                 | 承認照会        | 管理            |
| 契約選択 入力 確認                                            | 完了                                           |             |               |
| ■利用者情報変更申込/確認(決泳                                      | <b>谷口座追加)</b>                                |             | <u>ページの印刷</u> |
| 以下の内容で変更します。問題なければ、[申込内容<br>変更内容を修正される場合は、[戻る]ボタンを押して | 確定]ボタンを押してください。<br>「再度ご入力ください。               |             | <u>×</u>      |
| 追加対象決済口座                                              |                                              |             | 総件数 1 件       |
| No. 支店                                                | 名                                            | 利日 ロ        | 应 # 문         |
| 1 (100)本店営業部                                          | -<br>当座                                      | 1111111     |               |
| 1 (100)本店営業部<br>追加希望日                                 | 当座                                           | 111111      |               |
| 1 (100)本店営業部<br>追加希望日<br><u>通加希望日</u> 手続き完了後直ち        | - 当座                                         | 111111      |               |
| 1 (100)本店営業部<br>追加希望日<br>追加希望日<br>手続き完了後直ち<br>長る<br>↓ | - 当座<br>≍3曲加                                 | 111111      | ■之内容確定        |

# H 【依頼書印刷(PDF 表示)】をクリックします。

| 🩋でんさいSTATION – Windows Internet Explorer                                          |                                      |                     |                                                           |                                                                             | <u>_   ×</u>                       |
|-----------------------------------------------------------------------------------|--------------------------------------|---------------------|-----------------------------------------------------------|-----------------------------------------------------------------------------|------------------------------------|
| 😋 💿 🗢 📳 T:¥Densai¥HTML¥shiharaikigyou¥riyoushaJouh                                | ouHenkouMoushikomi¥G_2124            | 07_20_02_02.html    |                                                           | . ا                                                                         | 🛨 🗙 🏠 🛠 🏵                          |
| 🥖 でんざいSTATION 🛛 🗙 📃                                                               |                                      |                     |                                                           |                                                                             |                                    |
| ファイル(F) 編集(E) 表示(V) お気に入り(A) ツール(T) へ,                                            | ルプ(H)                                |                     |                                                           |                                                                             |                                    |
| The STATION                                                                       | ▼                                    | D大きさ<br> 拡大  でんさい : | 太郎さま                                                      | 債権者メニュー                                                                     | □グアウト                              |
| 支払企業メニュー                                                                          | 状況一覧・お知らせ                            | 申請                  | 承認                                                        | 照会                                                                          | 管理                                 |
| 契約選択 入力 確認                                                                        | 完了                                   |                     |                                                           |                                                                             |                                    |
| ■利用者情報変更申込/依頼書印刷                                                                  |                                      |                     |                                                           |                                                                             | <u>ページの印刷</u>                      |
| 変更依頼書を印刷の上、必要書類とあ<br>当行へのご提出方法および必要書類は、お取り自にお問<br>・変更依頼書はコピーいただき、変更依頼書控えとしてお      | •わせて、当行にご<br>い合わせください。<br>手元に保管ください。 | 提出ください。             |                                                           |                                                                             | <u>*</u>                           |
|                                                                                   | 利用申<br>20121214                      | 込書番号<br>4000022001  | l                                                         |                                                                             |                                    |
|                                                                                   | 100 粮 香 印 刷                          |                     |                                                           |                                                                             |                                    |
| 印刷後                                                                               |                                      | $\odot$             | 手続完了後                                                     | ł                                                                           |                                    |
| 変更依頼書へのご記入(おところ・おなまえ・口座名義)お<br>書類とあわせて、当行にご提出ください。<br>く当行へのご提出方法および必要書類は、お取引店にお問い | よびご捺印のもれがないかる<br>合わせください。)           | 確認の上、必要             | 当行所定の手続き<br>予約)となります<br>債権記録機関)「<br>希望已録機関)」<br>希望已録しただけ。 | きが完了(紛こ、変更(予約の<br>す。変更結果は、でんさした<br>での変更登録方で活く予約の<br>こ、でんさしSTATIONの利用<br>ます。 | 場合は変更<br>ット(電子<br>場合は変更<br>皆情種照会より |
|                                                                                   |                                      |                     |                                                           |                                                                             |                                    |
|                                                                                   |                                      |                     |                                                           |                                                                             | -                                  |
|                                                                                   |                                      |                     | 状況一覧・お                                                    | 知らせへ                                                                        | 続けて申込 ▼                            |
|                                                                                   |                                      |                     |                                                           |                                                                             | ● 100% ▼ /                         |

J

I 印刷ボタンをクリックして印刷します。

| ファイル(E) 🗧 | 編集( <u>E</u> ) 表示(⊻) ウィンド:             | ν( <u>W)</u> ∧ルプ( <u>H</u> )             |                                                    |                           |                                           |                          |                             | ×    |
|-----------|----------------------------------------|------------------------------------------|----------------------------------------------------|---------------------------|-------------------------------------------|--------------------------|-----------------------------|------|
| 📄 開く      | l 🕼 🖏 🖉 4                              | ا <mark>م </mark> 🗄 ک                    | 🖂   🗈 🗣 🔳 / 1   🤤                                  |                           | )3% 🔻 🖡                                   |                          | ツール 入力と署                    | 名 注釈 |
|           |                                        | +六で                                      | m<br>んさいサービン                                       | ス決済                       | 斉口座                                       | 追加依頼                     | 書                           | ^    |
|           | 株式会社 全銀電<br>株式会社 十六都                   | 電子債権ス<br>ほう 御中                           | ネットワーク 御中                                          |                           | ŧ                                         | 3込日 (西暦)                 | 年月日                         |      |
|           | 株式会社 全銀電子債<br>規定」の定めにしたた<br>なお、本届出により、 | 権ネットワーク<br><sup>《</sup> い、決済口座<br>現在消滅して | フの「業務規程」「業務規程細<br>追加に関する利用者情報の変更<br>いない電子記録債権に係る電子 | 則」、およ<br>〔内容を届(<br>·記録につし | ~<br>び株式会社<br>†出ます。<br><sup>ヽ</sup> て、必要な | 十六銀行の「十六でA<br>変更記録を請求します | しさいサービス利用<br>               |      |
|           | おとこ<br>(お届出住                           | ろ<br>所)                                  | 〒 ─                                                |                           |                                           |                          | 代表決済口座の<br>お届出印を<br>ご接印ください |      |
|           | おなまえ<br>(口座名義)                         | 会社名                                      |                                                    |                           |                                           |                          |                             |      |
|           | 個人のお客さまは<br>代表者名欄にお名前<br>ちごねょください      | 役職名<br>代表取締役等<br>供主去夕                    |                                                    |                           |                                           |                          | _                           |      |
|           | 代表決済口                                  | 1座                                       | 支店名                                                |                           | 科目                                        | 口座番号                     | 1                           |      |
|           |                                        |                                          | 本佔宮美部                                              |                           | 当座                                        | 9999999                  |                             |      |
|           | 利用者番号                                  |                                          | 00000Q8V3                                          | でんさし                      | い契約番号                                     | 0000                     | 000470                      |      |
|           | 追加希望日                                  | 手続                                       | き完了後直ちに追加                                          |                           |                                           |                          |                             |      |
|           | くご注意>口座名義構<br>(法人イン                    | の表示がない<br>パンご利用ロ                         | 場合は、該当のご利用口座にま<br>座以外から入力された場合等に                   | らけるお届け<br>は、口座名           | 出内容をご記<br>義欄を表示し                          | 入ください。<br>しておりません。)      |                             |      |
|           |                                        | + + >                                    | 追加対象                                               | 決済口座                      |                                           |                          | 1 1                         |      |
|           | I [                                    | 支佔名                                      |                                                    |                           | 口座名義                                      |                          |                             |      |
|           |                                        |                                          | 印刷した『決済口座追<br>届出印を押印のうえ、イ                          | 加依頼書<br>代表決済              | 書』は、赤村<br>に回座店の)                          | ≌内にご記入、お<br>窓口へご提出く      |                             |      |

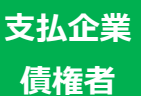

# 決済口座の変更

# でんさいサービスで利用する決済口座を変更します

## A 『管理』タグの【利用者情報変更申込】をクリックします。

| 🥭でんざいSTATION - Windows Internet Explorer                        |                   |                        |                                 |         |             |
|-----------------------------------------------------------------|-------------------|------------------------|---------------------------------|---------|-------------|
| 🕞 🕞 🗢 📳 T¥Densai¥HTML¥shiharaikigyou¥oshirase¥G_21230           | 9_99_01 html      |                        |                                 | • م     | 👉 🗙 🚡 🛧 🌣   |
| 🥖 でんさいSTATION 🛛 🗙 📃                                             |                   |                        |                                 |         |             |
| ファイル(F) 編集(E) 表示(V) お気に入り(A) ツール(T) ヘルプ(I                       | 4)                |                        |                                 |         |             |
| CLEN STATION                                                    | ● <u>ヘルプ</u> 標準 : | くぎさ<br>拡大 でんさい         | 太郎さま                            | 債権者メニュー | ログアウト       |
| 支払企業メニュー                                                        | 況一覧・お知らせ          | 申請                     | 承認                              | 照会      | 管理          |
| ■状況一覧・お知らせ                                                      |                   | 回付                     |                                 | 利用者情報   |             |
| 承辺・承法状況                                                         |                   | 申請 承認依頼                | 頁先変更                            | 利用者情報照  |             |
| 承認者は内容をご確認の上、ご回答をお願いいたします。                                      |                   | 残高証明書<br><sup>内容</sup> | <u> </u>                        | 利用者情報変  | 三十八 公申更     |
| <b>承認依頼</b> (申請者から支払データの承認依頼が届いています。                            | ) <u>全部見る</u>     | 承認                     |                                 | 利用者情報変  | 更申込書再作成     |
| ₩₩ 2012/05/14 13:55 発生記録                                        | 1件                | 変更                     |                                 | 利用制限・解  | 約           |
|                                                                 |                   | 取消                     |                                 | ユーザ情報   |             |
| 承諾依賴                                                            | 全部見る              | 残高証明                   | 月書登録内容照会                        | 権限登録    |             |
| 承諾依頼はありません。                                                     |                   | NEW 2012/05/14 12      | :05 <u>発生記録</u>                 | 権限照会・削  | 除・変更        |
|                                                                 |                   |                        |                                 | メール通知先  | 登録・変更       |
| た如らせ内容                                                          |                   | 30                     | <b>如内容</b> (名孫由海小結果が            | 取引先事前登録 |             |
| 0000000000000000000000000000000000000                           | 録が完フレキレト くわし      |                        |                                 | 画面登録    |             |
| 代表決済口座の変更は書面での                                                  | お手続となります。         | 74                     | EW 2012/05/14 発生記録の<br>11:05    | ファイルアッ  | プロード登録      |
|                                                                 | り用紙がダウンロー         | ドできます。                 | EW 2012/05/14<br>EW 10:15 発生記録の | 照会·削除·  | 変更          |
| 2019/09/06 にんらい人デーション40/07者 情報の交更受<br>10:40 「利用者情報限会」よりご確認ください。 | かれい ウモコ しました。 くれし |                        |                                 | 登録結果照会  |             |
|                                                                 |                   |                        |                                 |         | • 100% • // |

# B 取引一覧で『決済口座の変更』を選択、契約一覧で変更する契約を選択のうえ、【入力へ】をクリックします。

| Cetation                                           | l - Windows Int | ernet Explore                                     | r                | 1 M 17              | We etc. 10 00 00 00  |                       |                                      |                |        |                 |
|----------------------------------------------------|-----------------|---------------------------------------------------|------------------|---------------------|----------------------|-----------------------|--------------------------------------|----------------|--------|-----------------|
|                                                    | ensai#HIML#shin | araikigyou¥riyot<br>I                             | isha Jouhou H    | enkouMoushikor      | n#G_212407_08_0      | Intmi                 |                                      |                | ַכ     | <b>1 12 X</b> A |
| () () () () () () () () () () () () () (           | ×               |                                                   | .(T) Δ.11-70     | μ)                  |                      |                       |                                      |                |        |                 |
| でんさい                                               | STATION         |                                                   |                  |                     | 又子の大さ<br>標準 拡大       | さ でんさい                | 太郎さま                                 | ſ              | 債権者メニュ | - D/J/          |
| 支払企業メニュー                                           |                 |                                                   | 壮                | <sup>犬</sup> 況一覧・お知 | 16t                  | 申請                    | 承認                                   |                | 照会     | 管理              |
| 契約選択                                               | 入力              | 確言                                                | 2                | 完了                  |                      |                       |                                      |                |        |                 |
| ■利用者情報                                             | 変更由认/           | 契約選択                                              |                  |                     |                      |                       |                                      |                |        | ページの            |
|                                                    |                 | <i>y</i> c+ <i>y</i> <u>a</u> <u>a</u> <u>y</u> ( |                  |                     |                      |                       |                                      |                |        |                 |
| ○<br>決済口座の                                         | iê ho           |                                                   |                  | 必要事」<br>「恋面(        | 頃のご入力後、最<br>素頼書」お上び「 | 後に「変更依頼               | 順書」を印刷してく;<br>ゴ提出いただき                | ださい。           |        |                 |
| C DOALLEVS                                         |                 |                                                   |                  | 当行所知                | 宅の手続きが完了<br>客のデリカ後 月 | 後に、変更(                | 予約の場合は変更予                            | 約) となりま<br>ギナロ |        |                 |
|                                                    | * -             |                                                   |                  | 必要争り                | 項のこ入力後、策<br>衣頼書」および「 | (街)」「変更103<br>必要書類」を、 | 関書」を印刷してく、<br>ご提出いただき、<br>こそのほうにすます。 | /こさい。          |        |                 |
| (決済))) (決済)) (注) (注) (注) (注) (注) (注) (注) (注) (注) ( | 炎更              |                                                   |                  | 当行所になお、自            | Eの手続きか完了<br>代表決済口座の変 | 後に、変更(<br>更は行えませ/     | 予約の場合は変更予<br>ん。                      | 約)となりま         |        |                 |
| <i>d</i> )                                         | •••••           |                                                   |                  | 代表沃)<br>必要事         | 育口座の変更をこ<br>頂のご入力後、最 | 布望の場合は、<br>後に「変更依頼    | 、お取られまでお同<br>随書」を印刷してく、              | い合わせくた<br>ださい。 | 200    | •••••           |
| <ul> <li>C 決済口座の</li> </ul>                        | 削除              |                                                   |                  | 「変更(<br>当行所知        | 衣頼書」および「<br>宅の手続きが完了 | 必要書類」を、<br>後に、変更(     | ご提出いただき、<br>予約の場合は変更予i               | 約)となりま         | ्र .   |                 |
|                                                    |                 |                                                   |                  | なお、 f<br>代表決済       | 代表決済□座の削<br>済□座の削除をこ | 除は行えませ/<br>希望の場合は、    | ん。<br>、お取引店までお問                      | い合わせくだ         | さい。    |                 |
| 現たのご理论なます。                                         | ·**             | +-+ +\Bmil21                                      | <b>キ</b> リーナッス** | Ré5-≠:221+01 -7     | / +º +1 +            |                       |                                      |                |        |                 |
| 現在のこ英約をすべ                                          | 、「家示してわり。       | まり。 のれどりち                                         | 8104905          | いで選択して、             | 12016                |                       |                                      |                |        |                 |
| 契約一覧                                               |                 |                                                   |                  |                     |                      |                       |                                      |                |        | 総件数 1           |
| 選択                                                 | No.             |                                                   | で                | いさい契約番号             |                      |                       |                                      | 代表決済           | 印座     |                 |
| 6                                                  | 1 00            | 00000004                                          |                  |                     |                      | 十六本店                  | 銀行<br>営業部                            |                |        |                 |
| Thu                                                |                 |                                                   |                  |                     |                      | 当座                    | 9999999                              |                |        |                 |
| $\bigcirc$                                         |                 |                                                   |                  |                     |                      |                       |                                      |                |        |                 |
|                                                    |                 |                                                   |                  |                     |                      |                       |                                      |                |        |                 |
|                                                    |                 |                                                   |                  |                     |                      |                       |                                      |                |        |                 |
| E.I.                                               |                 |                                                   |                  |                     |                      |                       |                                      |                | 3      | 入力              |
| •                                                  |                 |                                                   |                  |                     |                      |                       |                                      |                |        |                 |

C 【OK】をクリックします。

| <u>(</u> 7-1,2) | USTATION - V              | Vindows Ir | ternet F   | xplorer        |                     |                  |                  |                     |     |               |       |                |
|-----------------|---------------------------|------------|------------|----------------|---------------------|------------------|------------------|---------------------|-----|---------------|-------|----------------|
|                 | ) <del>↓</del> 🗿 T:¥Densa | ai¥HTML¥sh | iharaikigy | ou¥riyousha.Jo | uhouHenkouMoushikor | ii¥G_212407_08_  | 01.html          |                     |     |               | Q - 4 | × A A B        |
|                 |                           | ×          | 1          |                |                     |                  |                  |                     |     |               |       |                |
| ファイル(F          | ) 編集(E) 表示                | 元(V) お気    | (こ入り(A)    | ツール(T)         | ヘルプ(H)              |                  |                  |                     |     |               |       |                |
| r               | んさい 57                    | TATION     |            |                | ⊙≏ルプ                | 又子の大さ<br>標準 拡打   | さでんさい            | 太郎さま                |     | 債権者           | -==×  | ログアウト          |
| 支払1             | 企業メニュー                    |            |            |                | 状況一覧・お知             | Бt               | 申請               | 承認                  |     | 照会            |       | 管理             |
| 契約              | 選択                        | 入力         |            | 確認             | 完了                  |                  |                  |                     |     |               |       |                |
| ■利用             | 目者情報変更                    | 更申込ィ       | /契約        | 選択             |                     |                  |                  |                     |     |               |       | <u>ページの印刷</u>  |
| 0               | 決済口座の追加                   |            |            | Web ペ−         | ジからのメッセーシ           | î                |                  |                     | ×   | ります。          |       | <u> </u>       |
| e               | 決済口座の変更                   |            |            | ?              | 「変更依頼書」<br>当行所定の手   | 」および「必要<br>続きが完了 | 要書類」をご提<br>した後に、 | 出いただき               | F., | ります。<br>ください。 |       |                |
| o               | 決済口座の削除                   |            |            |                | 変更(予約の<br>よろしいですか   | 10時日は変更<br>?     | 27#3) 2/69       | £9.                 |     | ります。<br>ください。 |       |                |
| 現在の             | ご契約をすべて表                  | 気しており      | します。ま      |                |                     |                  |                  |                     |     |               |       |                |
| 契約              | 一覧                        |            |            |                |                     |                  | OK from          | キヤン                 | セル  |               | 総任    | +数 1件          |
| 遥               | 訳                         | Vo.        |            |                |                     |                  |                  | ~-                  |     | 決済口座          |       |                |
| 0               | •                         | 1 0        | 000000000  | 4              |                     |                  | 一八張<br>本店営<br>当座 | 「丁<br>業部<br>9999999 |     |               |       |                |
|                 |                           |            |            |                |                     |                  |                  |                     |     |               |       |                |
|                 |                           |            |            |                |                     |                  |                  |                     |     |               |       | <u> </u>       |
|                 |                           |            |            |                |                     |                  |                  |                     |     |               |       | 入力へ・           |
|                 |                           |            |            |                |                     |                  |                  |                     |     |               |       | <br>₹100% ▼ // |

# D【選択】をクリックします。

| <u>(</u> 7              | λčιnstation                                                                          | I – Windows Internet                                                                                                    | Explorer                                                                  |                                                 |                                                                |                                                      |                                   |                                                    |      |            | J           | <u> </u> |
|-------------------------|--------------------------------------------------------------------------------------|----------------------------------------------------------------------------------------------------|---------------------------------------------------------------------------|-------------------------------------------------|----------------------------------------------------------------|------------------------------------------------------|-----------------------------------|----------------------------------------------------|------|------------|-------------|----------|
| $\bigcirc$              | 💽 🗢 🥃 T:¥C                                                                           | )ensai¥HTML¥shiharaikie                                                                                                    | you¥riyoushaJo                                                            | uhouHenl                                        | kouMoushikomi¥                                                 | /G_212407_11_04.htr                                  | nl                                |                                                    |      | <u>ب</u> ح | • 🗙 🏠       | ☆ ‡      |
| 1                       | でんざいSTATION                                                                          | ×                                                                                                    |                                                                           |                                                 |                                                                |                                                      |                                   |                                                    |      |            |             |          |
| 771                     | ル(F) 編集(E)                                                                           | 表示(V) お気に入り(A                                                                                                    | i) ツール(T)                                                                 | ヘルプ(H)                                          |                                                                |                                                      |                                   |                                                    |      |            |             |          |
|                         | でんさい                                                                                 | STATION                                                                                                    |                                                                           |                                                 | 0 <u>ヘルプ</u>                                                   | 文字の大きさ<br>標準 拡大                                      | でんさい                              | 太郎さま                                               | 債権者ン | -ב=א       | ログアウ        | <u>→</u> |
| 支                       | 払企業メニュ                                                                               |                                                                                                    |                                                                           | 状法                                              | 兄一覧・お知ら                                                        | らせ 申請                                                | 5                                 | 承認                                                 | 照会   |            | 管理          |          |
| Ż                       | 22約選択                                                                                | 入力                                                                                                    | 確認                                                                        |                                                 | 完了                                                             |                                                      |                                   |                                                    |      |            |             |          |
| ■₹                      | 利用者情報                                                                                | 変更申込/入力                                                                                                    | 」(決済ロ                                                                     | 座変                                              | 更)                                                             |                                                      |                                   |                                                    |      |            | <u>ページの</u> | 印刷       |
| 以<br>1.<br>2.<br>注<br>注 | Fのいずれかの方<br>じゅうろく法人<br>じゅうろく法人<br>なお、他店の<br>必要項目のご入<br>「変更依頼書」<br>代表決済口座の<br>代表決済口座の | 「法で変更後の□座を選<br>へ(か~ネートハ`)キ/ヴすービ3<br>(へ)か~ネートバン方/ヴャービ3<br>ロー理は入力できません。<br>、力1後、最後に「変更後<br>および「必要書類」を<br>よ、変更酌の日座に表示<br>)変更をご希望の場合は | 択または入力し<br>D登録口座からう<br>D登録口座以外<br>頼書」を印刷し<br>ご提出しただき<br>されません。<br>、お取引店まで | 、[確認<br>選択する:<br>の口座を:<br>、てくださ<br>、当行別<br>お問いき | へ] ボタンを押<br>場合は、「選択]<br>選択する場合は<br>にい。<br>行定の手続きが?<br>おわせください。 | してください。(頃<br>ドタンを押して、<br>に、科目・口座番号<br>完了した後に、変更<br>。 | 大20口座<br>対象口座を<br>を直接入力<br>〔(予約の均 | たで変更が可能です。)<br>選択してください。<br>してください。<br>場合は変更予約)とない | ります。 |            |             | *        |
| 決                       | 済口座変更日                                                                               | 内容                                                                                                    |                                                                           |                                                 |                                                                |                                                      |                                   |                                                    |      |            |             |          |
|                         |                                                                                      | 3                                                                                                    | 更前                                                                        |                                                 |                                                                |                                                      |                                   | 変更後                                                |      |            |             |          |
| No                      |                                                                                      | 支店名                                                                                                    |                                                                           | 科目                                              | □座番号                                                           | じゅうろく法人イ<br>ンターネットバンキング・サー<br>ビス登録口座から               |                                   | 支店名                                                |      | 科目         | 口座番号        |          |
|                         | (100) +#                                                                             |                                                                                                    | 座名義                                                                       | <b>苯</b> 语                                      | 0000000                                                        | 選択                                                   |                                   |                                                    |      |            |             |          |
| 1                       | デンサイシントンウジ                                                                           | )か<br>ア                                                                                                    |                                                                           | 百地                                              | 0000000                                                        | 運行                                                   | (100)本                            | 店営業部                                               |      | •          |             |          |
| 注                       | ) 変更希望日をこ                                                                            | 「指定いただいた際、当                                                                                                    | 行への依頼書の                                                                   | 図着が希                                            | 29日間近にな                                                        | る場合等で、必ずし                                            | んご希望E                             | 日にお取引内容を                                           |      |            |             |          |
|                         | 反映できないこ                                                                              | ことがありますので、あ                                                                                                    | らかじめご了承                                                                   | ください                                            | ۱,                                                             |                                                      |                                   |                                                    |      |            |             | - 11     |
| 変                       | 更希望日                                                                                 |                                                                                                    |                                                                           |                                                 |                                                                |                                                      |                                   |                                                    |      |            |             | Ţ        |
|                         | = - 1                                                                                |                                                                                                    |                                                                           |                                                 |                                                                |                                                      |                                   |                                                    |      | _          | auto #30    |          |
| •                       | 戻る                                                                                   |                                                                                                    |                                                                           |                                                 |                                                                |                                                      |                                   |                                                    |      |            |             |          |
|                         |                                                                                      |                                                                                                    |                                                                           |                                                 |                                                                |                                                      |                                   |                                                    |      |            | 100         |          |

| 🧲 でんさいSTATION - Windows Internet Explorer                                                                                                    |                      |
|----------------------------------------------------------------------------------------------------|----------------------|
| ■利用者情報変更申込/法人インバンサービス指定口座選択                                                                                                    |                      |
|                                                                                                    |                      |
| [選択]ボタンを押してください。                                                                                                    |                      |
| じゅうスノ注人からえまれいかけっとう登録口座澤堤 2014巻 114                                                                                                    | 大郎さま 「信焼老メニュー」 ログアウト |
|                                                                                                    |                      |
| NO.         文店名         科目         口座曲ち         選択           1         (100)本店営業部         当座         1111111         選択                                                                                                    | 承認照会管理               |
|                                                                                                    |                      |
|                                                                                                    | ページの印刷               |
|                                                                                                    |                      |
|                                                                                                    | ころのして、たびです。          |
|                                                                                                    |                      |
|                                                                                                    | 場合は変更予約)となります。       |
|                                                                                                    |                      |
|                                                                                                    |                      |
|                                                                                                    | 変更後                  |
|                                                                                                    |                      |
|                                                                                                    | 文店名 科田 口座番号          |
|                                                                                                    |                      |
| 開じる けいしん ほうしん ひんしょう ひんしょう ひんしょ ひんしょ ひんしょう ひんしょう ひんしょう ひんしょう ひんしょう ひんしょう ひんしょう ひんしょう ひんしょう ひんしょう ひんしょう ひんしょう ひんしょう ひんしょう ひんしょう ひんしょう ひんしょう ひんしょう ひんしょう ひんしょう ひんしょう ひんしょう ひんしょ ひんしょ ひんしょ ひんしょ ひんしょ ひんしょう ひんしょ ひんしょう ひんしょ ひんしょ ひんしょ ひんしょ ひんしょ ひんしょ ひんしょ ひんしょ |                      |
| 画面操作のお問合せ:0120-126-016(9:                                                                                                    | 0                    |
|                                                                                                    |                      |
|                                                                                                    | 2.2014/01/2          |
| 変更希望日                                                                                                    | ·                    |
|                                                                                                    |                      |
|                                                                                                    | <u>.</u>             |
| 戻る                                                                                                    | 確認へ ▼                |
| <u>)</u>                                                                                                    | ●<br>●<br>100% ▼ //  |

#### E 法人インバンの利用口座が表示されるので、変更後の決済口座を選択します。

## F 変更希望日を選択し、【確認へ】をクリックします。

| ファイル(F) 編集(E)                                                                                | 表示(V) お気に入り(A) ツ                                                         | ール(T) ヘルプ(H)                             |                     | 立字の大きさ                    |                 |         |             |
|----------------------------------------------------------------------------------------------|--------------------------------------------------------------------------|------------------------------------------|---------------------|---------------------------|-----------------|---------|-------------|
| でんさい                                                                                         | STATION                                                                  |                                          | <u>●ヘルプ</u>         | 標準 拡大                     | でんさい 太郎さま       | 債権者メニュー | ログアウ        |
| 支払企業メニュ                                                                                      | .—                                                                       | 状況                                       | 己一覧・お知ら             | らせ 申請                     | 承認              | 照会      | 管理          |
| 契約選択                                                                                         | 入力 研                                                                     | 記                                        | 完了                  |                           |                 |         |             |
| ■利用者情報                                                                                       | 変更申込/入力()                                                                | 央済ロ座変す                                   | E)                  |                           |                 |         | <u>ページの</u> |
| <ul> <li>注 2.5 (1)</li> <li>「変更依頼書」</li> <li>注2 代表決済口座<br/>代表決済口座</li> <li>決済口座変更</li> </ul> | いる、彼後に「夏を依頼者」<br>あよび「必要書類」をご提出<br>よ、変更前の口密に表示されま<br>の変更をご希望の場合は、お取<br>内容 | と引続らしてくたび<br>いただき、当行所<br>地ん。<br>別店までお問い合 | )定の手続きがう<br>わせください。 | 完了した後に、変更<br>,            | (予約の場合は変更予約)となり | ます。     |             |
| KING E & X                                                                                   | 変更前                                                                      |                                          |                     |                           | 変更後             |         |             |
| No.                                                                                          | 支店名                                                                      | 科目                                       | 口座番号                | じゅうろく法人イ<br>ンターネットバンキングサー | 士庄名             | 彩日      | 口应兼号        |
|                                                                                              | 口座名義                                                                     | i                                        |                     | ビス登録□座から<br>選択            | 26-6            | 170     | 山注電方        |
| 1 (100)本(<br>デンザイジドウ                                                                         | 吉営業部<br>                                                                 | 普通                                       | 9999999             | 選択                        | (100) 本店営業部     | 当座 🚽    | 111111      |
|                                                                                              | ご指定いただいた際、当行への<br>ことがありますので、あらかじ                                         | 依頼書の到着が希<br>めご了承ください                     | 望日間近になる<br>%。       | る場合等で、必ずし                 | もご希望日にお取引内容を    |         |             |

G 申込内容を確認し、【申込内容確定】をクリックします。

| 🦲 でんさい  | STATION             | - Windows I         | internet E:         | xplorer      |                |                 |             |                   |        |       |       |            |             |               |
|---------|---------------------|---------------------|---------------------|--------------|----------------|-----------------|-------------|-------------------|--------|-------|-------|------------|-------------|---------------|
| 00      | 🗢 🧧 T:¥De           | ensai¥HTML¥s        | hiharaikieyo        | ou¥riyousha. | JouhouHen      | kouMoushik      | omi¥G_21240 | 07_17_04.ht       | ml     |       |       | <u>-</u> ک | 🛨 🗙 🚡 🕯     | ☆ 🕸           |
| 🥔 でんきい  | ISTATION            | ×                   |                     |              |                |                 |             |                   |        |       |       |            |             |               |
| ファイル(F) | 編集(E)               | 表示(V) おう            | 気に入り(A)             | ツール(T)       | ヘルプ(H)         | )               |             |                   |        |       |       |            |             |               |
| でん      | さい                  | STATION             |                     |              |                | ロヘルプ            | 文字の<br>標準   | )大きさ<br><u>拡大</u> | でんさい   | 太郎さま  | 債     | 「権者メニュー    | ログアウ        | <u></u>       |
| 支払企     | 業メニュー               |                     |                     |              | 状法             | 兄一覧・お           | 知らせ         | 申詞                | 青      | 承認    |       | 照会         | 管理          |               |
| 契約調     | 選択                  | 入力                  |                     | 確認           |                | 完了              |             |                   |        |       |       |            |             |               |
| ■利用:    | 者情報                 | 変更申込                | /確認                 | (決済ロ         | 「座変」           | 更)              |             |                   |        |       |       |            | <u>ページの</u> | 6 <u>0.61</u> |
| NTOD    |                     |                     | itto itt            |              | 1-5-1-1        | k+m 7 / +       | e-+1 .      |                   |        |       |       |            |             |               |
| 変更内容    | 容で変更し<br>を修正され      | ます。 同題な<br>る場合は、 [原 | ほんしょく しゅ<br>そろ] ボタン | を押して再        | 目ボダブる<br>度ご入力く | を押してく人<br>ください。 | 2010        |                   |        |       |       |            |             | _             |
| 決済口     | 座変更P                | 内容                  |                     |              |                |                 |             |                   |        |       |       |            | 総件数 1件      |               |
|         |                     |                     |                     | 変更前          |                |                 |             |                   |        |       | 変更後   |            |             |               |
| No.     |                     |                     | 支店名                 | 口座名義         |                | 料目              | □座番号        | <b>-</b>          |        | 支店名   |       | 料目         | 口座番号        |               |
| 1       | (100)本』<br>デンサインドドウ | 古営業部<br>1910        |                     |              |                | 普通              | 9999999     | (100              | )本店営業額 | ₿     |       | 当座         | 1111111     |               |
|         |                     |                     |                     |              |                |                 |             |                   |        | ••••• | ••••• |            | ······      |               |
|         |                     |                     |                     |              |                |                 |             |                   |        |       |       |            |             |               |
|         |                     |                     |                     |              |                |                 |             |                   |        |       |       |            |             |               |
|         |                     |                     |                     |              |                |                 |             |                   |        |       |       |            |             |               |
|         |                     |                     |                     |              |                |                 |             |                   |        |       |       |            |             |               |
|         |                     |                     |                     |              |                |                 |             |                   |        |       |       |            |             |               |
| 変更希     | 望日                  |                     |                     |              |                |                 |             |                   |        |       |       |            |             |               |
| 変更希望E   | 3                   |                     | 手続き完て               | 了後直ちに3       | ŧÐ             |                 |             |                   |        |       |       |            |             | -             |
| 屋る      | 5                   |                     |                     |              |                |                 |             |                   |        |       |       |            | 申认内容確       | ·定。           |
| •       |                     |                     |                     |              |                |                 |             |                   |        |       |       |            |             | J.            |
|         |                     |                     |                     |              |                |                 |             |                   |        |       |       |            | 100         | 2- 18         |

# H【依頼書印刷(PDF 表示)】をクリックします。

| 🥭でんさいSTATION - Windows Internet Explorer                                        |                                               |                                                       |                                                                               | _ 🗆 🗡                               |
|---------------------------------------------------------------------------------|-----------------------------------------------|-------------------------------------------------------|-------------------------------------------------------------------------------|-------------------------------------|
| 😋 💿 🗢 📳 T:¥Densai¥HTML¥shiharaikigyou¥riyoushaJo                                | ouhouHenkouMoushikomi¥G_212407_20_02_03.html  |                                                       | • ٩                                                                           | 🛨 🗙 🏠 🛠 🔅                           |
| 🥖 でんさいSTATION 🗙 📃                                                               |                                               |                                                       |                                                                               |                                     |
| ファイル(F) 編集(E) 表示(V) お気に入り(A) ツール(T)                                             | ヘルプ(H)                                        |                                                       |                                                                               |                                     |
| でんさい STATION                                                                    |                                               | い 太郎さま                                                | 債権者メニュー                                                                       |                                     |
| 支払企業メニュー                                                                        | 状況一覧・お知らせ申請                                   | 承認                                                    | 照会                                                                            | 管理                                  |
| 契約選択 入力 確認                                                                      | 完了                                            |                                                       |                                                                               |                                     |
| ■利用者情報変更申込/依頼書印刷                                                                |                                               |                                                       |                                                                               | <u>ページの印刷</u>                       |
|                                                                                 |                                               |                                                       |                                                                               |                                     |
| 変更依頼書を印刷の上、必要書類と<br>・当行へのご提出方法および必要書類は、お取り店にお<br>・変更体類表はコピールただき、変更体類表地なっとして     | あわせて、当行にご提出ください。<br>問い合わせください。<br>ちもつけの語ください。 | ,۱.                                                   |                                                                               | <u> </u>                            |
|                                                                                 |                                               |                                                       |                                                                               |                                     |
|                                                                                 | 和用中込書曲号<br>20121214000022001                  |                                                       |                                                                               |                                     |
|                                                                                 | 依頼書印刷(PDF表示)(                                 |                                                       |                                                                               |                                     |
| 印刷後                                                                             |                                               | チャンチャンチャンチャンチャンチャンチャンチャンチャンチャンチャンチャンチャンチ              | 2                                                                             |                                     |
| 変更依頼書へのご記入(おところ・おなまえ・口座名義)<br>書類とあわせて、当行にご提出ください。<br>(当行へのご提出方法および必要書類は、お取引店にお問 | およびご捺印のもれがないかを確認の上、必要<br>乳い合わせください。)          | 当行所定の手続<br>予約)となりま<br>予約)となりま<br>一希望日到未後日<br>ご確認しただけ。 | ちが完了(御こ、変更(子約の<br>す、変更結果)式、でんさいネ<br>での変更登録完了後(子約の<br>こ、でんさい STATIONの利用<br>ます。 | 場合は変更<br>ット(電子<br>場合は変更<br>皆情種照照会より |
|                                                                                 |                                               |                                                       |                                                                               |                                     |
|                                                                                 |                                               |                                                       |                                                                               |                                     |
|                                                                                 |                                               |                                                       | tn 2 44 a                                                                     | 供止て由门                               |
|                                                                                 |                                               | _ 仄元一寛・わ                                              | 知らせへ                                                                          |                                     |
|                                                                                 |                                               |                                                       |                                                                               | € 100% ·                            |

I 【印刷】ボタンをクリックして印刷します。

| ファイル(E) | Ħ | ��集(E) 表示(⊻) ウインド                      | ウ( <u>₩) ヘルプ(H)</u>        |                            |                        |                           |                         |                               |                             |                      |                 | ×    |
|---------|---|----------------------------------------|----------------------------|----------------------------|------------------------|---------------------------|-------------------------|-------------------------------|-----------------------------|----------------------|-----------------|------|
| E H     | K | 4 🔁 🔁 🖉                                | r B <mark>e</mark>         |                            |                        | ]/1  E                    |                         | 103% 💌 📘                      | -                           | ツール                  | 入力と署            | 路 注釈 |
|         |   |                                        | 十六で                        | んさい                        | ぃサ                     | ービ                        | ス決                      | 済口座                           | 変更依頼                        | ŧ                    |                 | Â    |
|         | : | 株式会社 全銀管<br>株式会社 十六錐                   | 電子債権:<br>限行 御中             | ネットワ                       | ーク                     | 御中                        |                         | <b>申</b> 3<br>※日              | <b>込日(西暦)</b><br>付をご記入ください。 | 年 月                  | B               |      |
|         |   | 株式会社 全銀電子債<br>規定」の定めにした;<br>なお、本届出により、 | 権ネットワー<br>がい、決済ロ<br>現在消滅して | クの「業務規<br>座変更に関す<br>こいない電子 | 見程」「♯<br>⁻る利用者<br>記録債権 | 業務規程細!<br>皆情報の変]<br>に係る電子 | 則」、お。<br>更内容をli<br>記録につ | ⊧び株式会社 +<br>届け出ます。<br>いて、必要な変 | -六銀行の「十六でん<br>更記録を請求します     | さいサービス               | 、利用             |      |
|         |   | おとこ <sup>に</sup><br>(お届出住              | ろ<br>所)                    | ₹ -                        | -                      |                           |                         |                               |                             | 代表決済<br>お届出印<br>ご捺印く | ロ座の<br>を<br>ださい |      |
|         |   | おなまえ<br>(口座名義)                         | 会社名                        |                            |                        |                           |                         |                               |                             |                      |                 |      |
|         |   | 個人のお客さまは<br>代表者名欄にお名前<br>をご記入ください。     | 役城石<br>代表取締役等<br>代表者名      |                            |                        |                           |                         |                               |                             |                      |                 |      |
|         |   | 代表法这口                                  | ۱œ                         |                            | 支店                     | 名                         |                         | 科目                            | 口座番号                        |                      |                 |      |
|         | l | Палля                                  | •/王                        |                            | 本店営                    | 業部                        |                         | 普通                            | 9999999                     |                      |                 |      |
|         |   | 利用者番号                                  |                            | 000000                     | 2873                   |                           | でんさ                     | い契約番号                         | 000000                      | 00470                |                 |      |
|         | [ | 変更希望日                                  | 手続                         | き完了後                       | 直ちに                    | 変更                        |                         |                               |                             |                      |                 |      |
|         | , |                                        |                            |                            |                        |                           |                         |                               |                             |                      |                 | ,    |
|         |   |                                        |                            |                            |                        | 決済口座                      | 変更内容                    | 2                             |                             |                      |                 |      |
|         |   |                                        |                            |                            |                        | 変更                        | 前                       |                               |                             |                      | त्रांग्         |      |
|         |   |                                        | <b>支店名</b><br>本店営業部        |                            | 科目                     | <b>口座番号</b>               |                         | でんかい                          | <b>座名義</b><br>白             |                      | 夏               | J    |
|         |   |                                        | 本店営業部                      |                            | 当座                     | 1111111                   |                         | でんさい                          | 白動車                         |                      | 更               |      |

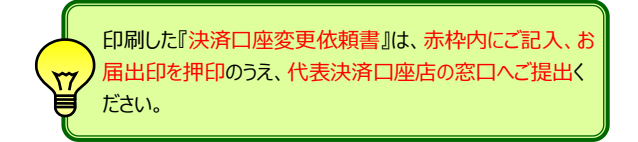

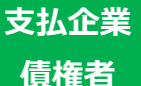

# 決済口座の削除

でんさいサービスで利用をやめる決済口座を削除します

#### A 『管理』タグの【利用者情報変更申込】をクリックします。

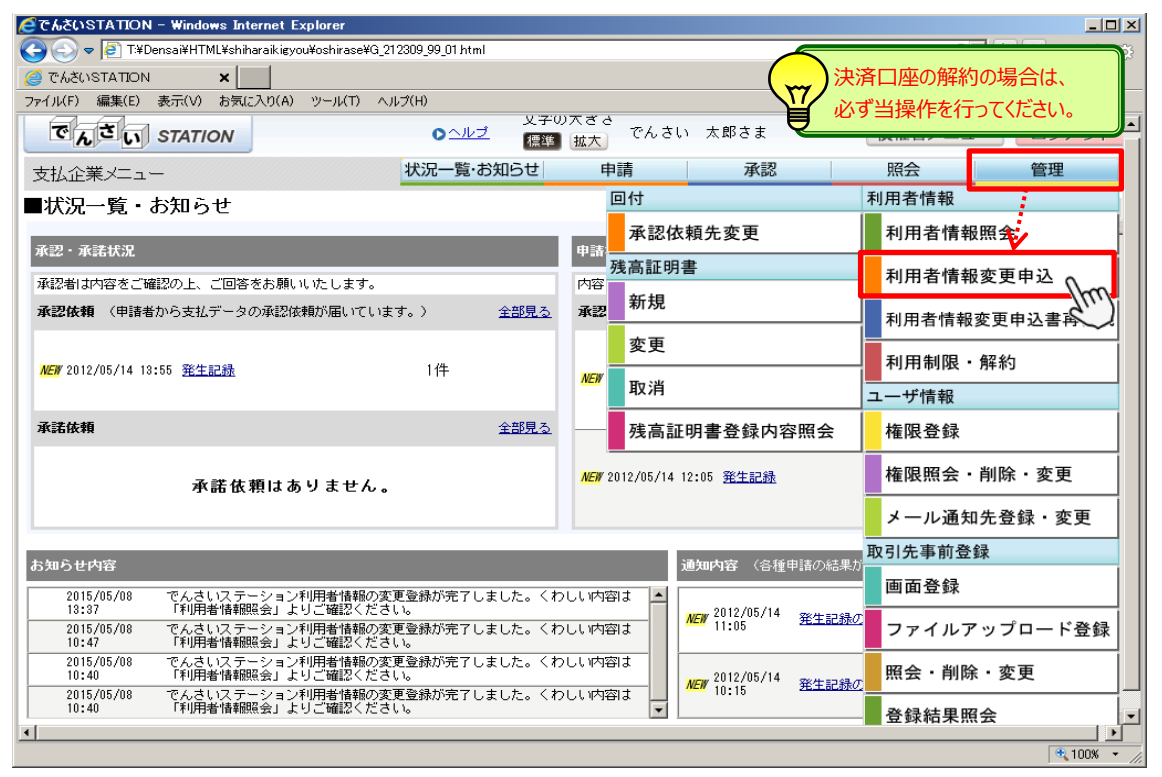

#### B 取引一覧で『決済口座の削除』を選択、契約一覧で削除する契約を選択のうえ、【入力へ】をクリックします。

| ファイル( <u>F</u> ) 編集( | E) 表示(Y) お気に入り( | A) ツール(II) へ | ルプ(王)                                |                                                                            |                                                                                 |                                  |            |
|----------------------|-----------------|--------------|--------------------------------------|----------------------------------------------------------------------------|---------------------------------------------------------------------------------|----------------------------------|------------|
| でんさ                  | STATION         |              | ⊙ <u>へルプ</u>                         | 文字の大きさ       標準     拡大                                                     | ,さい 太郎さま                                                                        | 債権者メ                             | ニュー ログス    |
| 支払企業メニ               |                 |              | 状況一覧・お知                              | らせ 申請                                                                      | 承認                                                                              | 照会                               | 管理         |
| 契約選択                 | 入力              | 確認           | 完了                                   |                                                                            |                                                                                 |                                  |            |
| ■利用者情                | 報変更申込/契約        | 的選択          |                                      |                                                                            |                                                                                 |                                  | <u>~</u> > |
| C 利用者性               | 諸報(登記)の変更       |              | 当行所定<br>• 支払企<br>• 登記住<br>• 代表者      | の手続きが完了後に、愛<br>葉としてのご利用希望有<br>所<br>名                                       | <ul> <li>(予約の場合は変更</li> <li>(予約の場合は変更</li> <li>(設立年月日)</li> <li>・資本金</li> </ul> | 予約)となります。<br>/生年月日               |            |
| C 決済口の               | 室の追加            |              | 必要争項<br>「変更依<br>当行所定                 | (のこ人力)後、最後に「3<br>瀬書」および「必要書類<br>の手続きが完了後に、3                                | (更似親書」を印刷して<br>)をご提出いただき、<br>『更(予約の場合は変更                                        | へたさい。<br>予約)となります。               |            |
| C 決済口                | 至の変更            |              | 必要事項<br>「変更体<br>当行所定<br>なお、代<br>代表決済 | のご入力後、最後に「婆<br>類書」および「必要書類<br>の手続きが完了後に、婆<br>表決済口座の変更は行え<br>口座の変更をご希望のお    | 変更依頼書」を印刷して<br>虹をご提出いただき、<br>変更(予約の場合は変更<br>ません。<br>合は、お取引店までお                  | ください。<br>予約)となります。<br>問い合わせください。 |            |
|                      | 至の削除            |              | 必要事項<br>「変更体<br>当行所定<br>なお、代<br>代表決済 | のご入力後、最後に「婆<br>「頼書」および「必要書类<br>の手続きが完了後に、婆<br>「表決済口座の削除す行え<br>「口座の削除をご希望の# | ご更依頼書」を印刷して<br>動をご提出いただき、<br>ご更(予約の場合は変更<br>はません。<br>語合は、お取引店までお                | ください。<br>予約)となります。<br>問い合わせください。 |            |
| 現在のご契約を              | すべて表示しております。    | お取り引きになる     | ご契約を選択してく                            | ださい。                                                                       |                                                                                 |                                  |            |
| 契約一覧                 | No              |              | でくさい初始来号                             |                                                                            |                                                                                 | 代表冲落口应                           | 総件数 1      |
| 7626                 | 1 000000        | 0004         | こんでい笑利世ち                             |                                                                            | 十六銀行<br>本店営業部<br>当応 9999999                                                     | 「吸水大道」」注                         |            |

# C 【OK】をクリックします。

| 🖉 ሮ ኤጵ         | ()STATI | ON - Windows        | ternet Explorer                          |                                            |                      |                                   |                         |
|----------------|---------|---------------------|------------------------------------------|--------------------------------------------|----------------------|-----------------------------------|-------------------------|
| $\Theta$       | ) 🗢 🧧   | T:¥Densai¥HTML¥:    | haraikigyou¥riyoushaJouhouHenkouMoushiko | omi¥G_212407_08_01 html                    |                      | Q                                 | - 🗲 🗙 🚡 🕁               |
| 🏉 ರಗನ          | SUSTATI | on 🗙                |                                          |                                            |                      |                                   |                         |
| ファイル( <u>F</u> | ) 編集(   | E) 表示( <u>V</u> ) お | に入り(A) ツール(D ヘルプ(田)                      |                                            |                      |                                   |                         |
| ল              | んさし     | STATION             | 0 <u>~ルプ</u>                             | 文字の大きさ<br>標準 拡大 でんさい                       | 太郎さま                 | 債権者メニュ                            |                         |
| 支払1            | 企業メニ    |                     | 状況一覧・お知                                  | 知らせ 申請                                     | 承認                   | 照会                                | 管理                      |
| 契約             | ]選択     | 入力                  | 確認 完了                                    |                                            |                      |                                   |                         |
| ■利用            | 目者情     | 報変更申込               | ⁄契約選択                                    |                                            |                      |                                   | <u>ページの印刷</u>           |
| o              | 利用者情    | 「報(登記)の変)           | Web ページからのメッセージ                          |                                            | ×                    | )となります。<br>年月日                    | -                       |
| 0              | 決済口頃    | をの追加                | - ? 「変更依頼書」お。<br>当行所定の手続き<br>変更(予約の場合    | はび「必要書類」をご提出し<br>きが完了した後に、<br>合は変更予約)となります | いただき、<br>†。          | さい。<br>) となります。                   |                         |
| 0              | 決済口度    | その変更                | よろしいですか?                                 |                                            |                      | という<br>〉となります。<br>合わせください。<br>さい。 |                         |
| •<br>          | 決済口度    | きの削除                | _                                        | OK Jhm                                     | キャンセル                | 〉となります。<br>合わせください。               |                         |
| 現(主の)          | こ発制で    | タヘし表示してた            | ます。の取り行きになるこ矢約を進択して                      |                                            |                      |                                   |                         |
| 契約             | 一覧      |                     |                                          |                                            |                      |                                   | 総件数 1件                  |
| 運              | 訳       | No.                 | でんさい契約番号                                 | ;                                          |                      | 代表決済口座                            |                         |
|                | •       | 1                   | 00000004                                 | 十六<br>本店<br>当座                             | 银行<br>営業部<br>9999999 |                                   | <u> </u>                |
| •              |         |                     |                                          |                                            |                      |                                   | 入力へ<br>・<br>●、100% ・ // |

#### D 削除対象口座の『削除』欄へ「✓」チェックのうえ、解除希望日を選択し、【確認へ】をクリックします。

| CLEOSTATION -                                                                                           | Windows Internet E                                                   | kplorer                                                    |                                       |                             |                              |                      |               |            |             |
|----------------------------------------------------------------------------------------------------|----------------------------------------------------------------------|------------------------------------------------------------|---------------------------------------|-----------------------------|------------------------------|----------------------|---------------|------------|-------------|
| G 💽 マ 🧧 T:¥Der                                                                                          | sai¥HTML¥shiharaikigyo                                               | u¥riyoushaJouhouH                                          | Henkou Moushik                        | omi¥G_212407_               | 11_03.html                   |                      |               | <u>-</u> م | 🛨 🗙 🏠       |
| <i>i</i> ເບລີ ເປັນອີດເປັນ                                                                               | ×                                                                    |                                                            |                                       |                             |                              |                      |               |            |             |
| ファイル(E) 編集(E) 計                                                                                         | €示(V) お気に入り( <u>A</u> )                                              | ツール(I) ヘルプ                                                 | (H)                                   |                             | L == +                       |                      |               |            |             |
| でんさい                                                                                                    | TATION                                                               |                                                            | 0 <u>ヘルプ</u>                          | 文子の/<br>標準                  | はち でんさい                      | 太郎さま                 | 債格            | 「「「「「」」」   | ログア         |
| 支払企業メニュー                                                                                                |                                                                      | 1                                                          | 犬況一覧・お                                | 知らせ                         | 申請                           | 承認                   | 照             | 会          | 管理          |
| 契約選択                                                                                                    | 入力                                                                   | 確認                                                         | 完了                                    |                             |                              |                      |               |            |             |
| ■利用者情報変                                                                                                 | 更申込/入力                                                               | (決済口座)                                                     | 削除)                                   |                             |                              |                      |               |            | <u>ページの</u> |
| なお、未決済の債権<br>注1 必要事項の債権<br>「変更依頼書」ま<br>注2 代表決済口座の乱<br>代表決済口座の削                                          | 、取債権、特別取債権を<br>1後、最後に「変更依頼<br>よび「必要書類」をご<br>削除対象決済回座に表<br>除をご希望の場合は、 | 含む)および情務<br>書」を印刷してくが<br>提出いただき、当行<br>示されません。<br>お取引店までお問い | (保証債務を含<br>ださい。<br>行所定の手続き<br>い合わせくだる | stこ) かめる場<br>きが完了した後<br>きい。 | 哈、□座の削除す<br>削こ、変更(予約の        | できません。<br>場合は変更予約)と† | <b>よります</b> 。 |            | _1          |
| 削除対象決済口                                                                                                 | 座                                                                    |                                                            |                                       |                             |                              |                      |               |            |             |
| No.                                                                                                    | 支店名                                                                  |                                                            | 科目                                    | 口座番号                        |                              | 口座                   | 名義            |            | 削除          |
| 1 (100)本店営                                                                                              | ·<br>「業部                                                             |                                                            | 普通 99                                 | 999999                      | デンサイジドウシヤ                    |                      |               |            |             |
|                                                                                                    |                                                                      | •••••                                                      | •••••                                 |                             |                              |                      |               |            | 2           |
|                                                                                                    |                                                                      |                                                            |                                       |                             |                              |                      |               |            |             |
|                                                                                                    |                                                                      |                                                            |                                       |                             |                              |                      |               |            |             |
|                                                                                                    |                                                                      |                                                            |                                       |                             |                              |                      |               |            |             |
| 注3 削除希望日をご指<br>反映できないこと                                                                                 | 定いただいた際、当行・<br>がありますので、あら:                                           | への依頼書の到着/<br>かじめご了承くだ?                                     | が希望日間近1;<br>さい。                       | こなる場合等で                     | 、心ずしもご希望                     | 日にお取り内容を             |               |            |             |
| 注3 削除希望日をごれ<br>反映できないこと<br>削除希望日                                                                        | 淀いただいた際、当行<br>がありますので、あら:                                            | への依頼書の到着)<br>かじめご了承くだ?                                     | が希望日間近1<br>さい。                        | こなる場合等で                     | 、必ずしもご希望                     | 日にお取り内容を             |               |            |             |
| <ul> <li>注3 削除希望日をごれ<br/>反映できないこと</li> <li>削除希望日</li> <li>削除希望日</li> <li>削除希望日(注3)</li> </ul>           | 淀いただいた際、当行<br>がありますので、あら<br>・                                        | への依頼書の到着<br>かじめご了承くだ。<br>き完了後直ちに削り                         | が希望日間近1<br>さい。<br>余 C 削彫              | こなる場合等で<br>余希望日を指定          | 、必ずしもご希望<br>(YYYYMMDD)       | 日にお取引内容を             |               |            |             |
| <ul> <li>注3 削除希望日をごれ<br/>反映できないこと</li> <li>剤除希望日</li> <li>削除希望日</li> <li>削除希望日</li> <li>(注3)</li> </ul> | 淀いただいた際、当行<br>がありますので、あら<br>で 手続                                     | への依頼書の到着。<br>かじめご了承くだ。<br>き完了後直ちに削『                        | が希望日間近日<br>さい。<br>余 C 削服              | こなる場合等で<br>余希望日を指定          | で、必ずしもご希望<br>E(YYYYMMDD)<br> | 日にお取り内容を             |               |            | 確認          |

| Е | 申込内容を確認し、 | 【申込内容確定】をクリックします。 |
|---|-----------|-------------------|
|---|-----------|-------------------|

| 🩋でんざいSTATION - Windows Internet Explorer                   |                                          |              |               |
|------------------------------------------------------------|------------------------------------------|--------------|---------------|
| 😋 😔 🗢 📳 T:¥Densai¥HTML¥shiharaikigyou¥riyoushaJou          | uhouHenkouMoushikomi¥G_212407_17_03.html | <u>م</u>     | 🖸 🗲 🗶 🏠 🛧 🄅   |
| 🥖 でんさいSTATION 🛛 🗙 📃                                        |                                          |              |               |
| ファイル(F) 編集(E) 表示(V) お気に入り(A) ツール(T) /                      | ヘルプ(H)                                   |              |               |
| でんさい STATION                                               | 文字の大きさ<br>♪ <u>ヘルプ</u> 標準 拡大 でんさい        | 太郎さま 債権者メニュー |               |
| 支払企業メニュー                                                   | 状況一覧・お知らせ申請                              | 承認照会         | 管理            |
| 契約選択 入力 確認                                                 | 完了                                       |              |               |
| ■利用者情報変更申込/確認(決済ロ,                                         | 座削除)                                     |              | <u>ページの印刷</u> |
| 以下の内容で変更します。問題なければ、[申込内容確定]<br>変更内容を修正される場合は、[戻る]ボタンを押して再度 | ボタンを押してください。<br>ご入力ください。                 |              | <u>×</u>      |
| 削除対象決済口座                                                   |                                          |              | 総件数 1 件       |
| No. 支店名                                                    | 科目 □座番号                                  | 口座名義         | 削除            |
| 削除希望日                                                      |                                          |              |               |
| 削除希望日 手続き完了後直ちに削除                                          | ÷                                        |              |               |
| 戻る<br>↓                                                    |                                          |              | 申込内容確定        |
|                                                            |                                          |              | 100% ·        |

## F【依頼書印刷(PDF 表示)】をクリックします。

| 🥭でんさいSTATION – Windows Internet Explorer                                              |                                                       |                                                                            |                                                                         |
|---------------------------------------------------------------------------------------|-------------------------------------------------------|----------------------------------------------------------------------------|-------------------------------------------------------------------------|
| 📀 💿 🗢 📳 T:¥Densai¥HTML¥shiharaikigyou¥riyoushaJouhouH                                 | lenkouMoushikomi¥G_212407_20_02_04.html               |                                                                            | ହ 🛃 🖌 🗲 🔁                                                               |
| 🥖 でんさいSTATION 🗙 📃                                                                     |                                                       |                                                                            |                                                                         |
| ファイル(F) 編集(E) 表示(V) お気に入り(A) ツール(T) ヘルプ(                                              | (H)                                                   |                                                                            |                                                                         |
| CALL STATION                                                                          | ● <u>ヘルプ</u> 標準 拡大 でんさい                               | 太郎さま 債権                                                                    | 権者メニュー                                                                  |
| 支払企業メニュー                                                                              | 大況一覧·お知らせ 申請                                          | 承認則                                                                        | 会 管理                                                                    |
| 契約選択 入力 確認                                                                            | 完了                                                    |                                                                            |                                                                         |
| ■利用者情報変更申込/依頼書印刷                                                                      |                                                       |                                                                            | <u>ページの印刷</u>                                                           |
|                                                                                       |                                                       |                                                                            |                                                                         |
| 変更依頼書を印刷の上、必要書類とあわ<br>当行へのご提出方法および必要書類は、お駅I (店にお問い合<br>変更依頼書はコピーいただき、変更依頼書控えとしてお手元    | o <mark>せて、当行にご提出ください。</mark><br>かせください。<br>sc保管ください。 | ,                                                                          | <u> </u>                                                                |
|                                                                                       | 利用由认业希告                                               |                                                                            |                                                                         |
|                                                                                       | 20121214000022001                                     |                                                                            |                                                                         |
|                                                                                       | 依頼書印刷(PDF表示)                                          |                                                                            |                                                                         |
| 印刷後                                                                                   | d'                                                    | ● 手続完了後                                                                    |                                                                         |
| 変更依頼書へのご記入(おところ・おなまえ・口座名義)および<br>書類とあわせて、当行ここ提出ください。<br>(当行へのご提出方法および必要書類は、お取り店にお問い合わ | ぶご捺印のもれがないかを確認の上、必要<br>りせください。)                       | 当行所定の手続きが完了後<br>予約)となります。変更結<br>債権記録機関)での変更登<br>希望日對実後)に、でんさ<br>ご確認いただけます。 | こ、変更(予約20場合は変更<br>累は、でんさいネット(電子<br>緑売7後(予約20場合は変更<br>いSTATIOMの利用者情報照会より |
|                                                                                       |                                                       |                                                                            |                                                                         |
|                                                                                       |                                                       | 状況一覧・お知らせく                                                                 | ▲ 続けて申込 -                                                               |
| <u></u>                                                                               |                                                       |                                                                            | €_100% ▼ //                                                             |

G【印刷】ボタンをクリックして印刷します。

| ファイル( <u>E</u> ) | 編集(E) 表示(V) ウ                                                    | ィンドウ( <u>W</u> ) /                         | <u> ヘルプ(H)</u>                                                    |                                           |                                         |                                |                        |                                        |                                                   |                                    | ×              |
|------------------|------------------------------------------------------------------|--------------------------------------------|-------------------------------------------------------------------|-------------------------------------------|-----------------------------------------|--------------------------------|------------------------|----------------------------------------|---------------------------------------------------|------------------------------------|----------------|
| 📄 開く             | <   🤤 🔁 🖩                                                        | è 🖓 🗄                                      |                                                                   |                                           | 1                                       | /1                             | •                      | )3% 🔻 🖡                                |                                                   | <u> </u>                           | カと署名注釈         |
|                  |                                                                  | +7                                         | たで                                                                | んさし                                       | \ታ                                      | ービス                            | ス決済                    | 斉口座                                    | 削除依頼                                              | 書                                  | Â              |
| Ø                | 株式会社 全<br>株式会社 十<br>株式会社 全銀電<br>規定」の定めにし<br>なお、本届出に。             | 銀電子(<br>六銀行 役<br>子債権ネッ<br>したがい、ジ<br>トり、現在消 | 債権<br>卸中<br><sup>トワーク</sup><br><sup>決済口座</sup><br><sub>削滅して</sub> | <b>ヘットワ</b><br>7の「業務規<br>削除に関する<br>いない電子話 | ーク<br>程」「 <sup>11</sup><br>る利用者<br>記録債権 | 御中<br>業務規程細則<br>情報の変更<br>に係る電子 | 」、およ<br>内容を届∣<br>記録につⅠ | 申<br>※1<br>び株式会社 -<br>†出ます。<br>いて、必要な刻 | 込日(西暦)<br>日付をご記入ください。<br>十六銀行の「十六で」<br>変更記録を請求します | <b>年月</b> 。<br>。<br>んさいサービス利<br>す。 | <mark>н</mark> |
|                  | おと<br>(お届                                                        |                                            | <ul> <li>〒 –</li> <li>代表決済口座の<br/>お届出印を<br/>ご施印ください</li> </ul>    |                                           |                                         |                                |                        | 座の                                     |                                                   |                                    |                |
|                  | おなまえ<br>(口座名義)                                                   | 会社                                         | 社名                                                                |                                           |                                         |                                |                        |                                        |                                                   |                                    | <u></u>        |
|                  | <ul> <li>個人のお客さまは</li> <li>代表者名欄にお名</li> <li>をご記入ください</li> </ul> | · 役明<br>前 <sup>代表取</sup>                   | 職名<br><sup>取勝役等</sup><br>長者名                                      |                                           |                                         |                                |                        |                                        |                                                   | -                                  |                |
|                  | 体主动                                                              | 这口应                                        |                                                                   |                                           | 支店                                      | 名                              |                        | 科目                                     | 口座番号                                              |                                    |                |
|                  | 11.22                                                            | 消口圧                                        |                                                                   |                                           | 本店営                                     | 常業部                            |                        | 当座                                     | 9999999                                           |                                    |                |
|                  | 利用者番号                                                            |                                            |                                                                   | 00000Q                                    | 8V3                                     |                                | でんさ                    | い契約番号                                  | 0000                                              | 000470                             |                |
|                  | 削除希望                                                             | B                                          | 手続                                                                | き完了後回                                     | 直ちに                                     | 削除                             |                        |                                        |                                                   |                                    |                |
|                  | <ご注意>未決済<br>口座                                                   | 斉の債権(3<br>名義欄の表                            | 求償権、<br>示がない                                                      | 特別求償権                                     | を含む)<br>当のご利                            | および債務<br>利用口座にお                | §(保証債<br>Sけるお届         | 務を含む)が<br>出内容をご記                       | 「ある場合、決済口區<br> 入ください。                             | をは削除できませ                           | <i>k</i> .     |
|                  |                                                                  |                                            |                                                                   |                                           |                                         | 削除対象                           | <b>決済口座</b>            | E                                      |                                                   |                                    |                |
|                  |                                                                  | 支店名                                        |                                                                   |                                           | 利日                                      | 口座迷县                           |                        |                                        | 口座夕盖                                              |                                    | ~              |

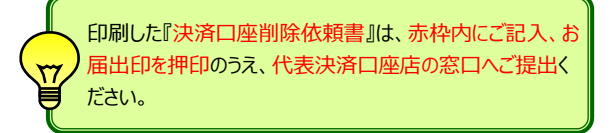

支払企業 債権者

# 利用者情報変更依頼書の再作成

利用者情報変更申込の修正や取消・再印刷ができます

# A 『管理』タグの【利用者情報変更申込再作成】をクリックします。

| をでんさいSTATION - Windows Internet Explorer                                                                                                    |                                       |                 |  |  |  |  |  |  |  |
|----------------------------------------------------------------------------------------------------|---------------------------------------|-----------------|--|--|--|--|--|--|--|
| Solution Content of the set of the set o |                                       | ▶ 🗲 🗲 🕅 😒 🔅     |  |  |  |  |  |  |  |
| 🙆 රුද්රාSTATION 🗙 📃                                                                                                    |                                       |                 |  |  |  |  |  |  |  |
| ファイル(F) 編集(E) 表示(V) お気に入り(A) ツール(T) ヘルプ(H)                                                                                                    |                                       |                 |  |  |  |  |  |  |  |
|                                                                                                    | ◎ ☆ でんさい 太郎さま                         | 債権者メニュー ログアウト ▲ |  |  |  |  |  |  |  |
| 支払企業メニュー 状況一覧・お知らせ                                                                                                    | 申請 承認                                 | 照会管理            |  |  |  |  |  |  |  |
| ■状況一覧・お知らせ                                                                                                    | 回付                                    | 利用者情報           |  |  |  |  |  |  |  |
| 承認 · 承諾状況                                                                                                    | 承認依頼先変更                               | 利用者情報照会         |  |  |  |  |  |  |  |
| 承認者は内容をご確認の上、ご回答をお願いいたします。                                                                                                    | 残高証明書<br>内容                           | 利用者情報変更申込       |  |  |  |  |  |  |  |
| <b>承認依頼</b> (申請者から支払データの承認依頼が届いています。) <u>全部見る</u>                                                                                                    | 承認                                    | 利用者情報変更申込書再作成   |  |  |  |  |  |  |  |
| ₩ <b>577</b> 2012/05/14 13:55 <u>発生記録</u> 1件                                                                                                    |                                       | 利用制限・解約         |  |  |  |  |  |  |  |
|                                                                                                    | 取消                                    | <br>ユーザ情報       |  |  |  |  |  |  |  |
| 承諾依頼         全部見る                                                                                                    | ————————————————————————————————————— | 権限登録            |  |  |  |  |  |  |  |
| 承諾依頼はありません。                                                                                                    | NEW 2012/05/14 12:05 <u>発生記録</u>      | 権限照会・削除・変更      |  |  |  |  |  |  |  |
|                                                                                                    |                                       | メール通知先登録・変更     |  |  |  |  |  |  |  |
| ちからような                                                                                                    | 3番 <b>kmrh☆</b> /名孫由陳小幼期社             | 取引先事前登録         |  |  |  |  |  |  |  |
| 03/0-5/2F34     2015/05/08 でんさいステーション利用者情報の変更登録が完てしました。く                                                                                                    |                                       | 画面登録            |  |  |  |  |  |  |  |
| 18:37 「利用者情報服会」よりご確認ください。<br>2015/05/08 でんさいステーション利用者情報の変更登録が完了しました。くれ                                                                                                    | NEW 2012/05/14 <u>発生記録の</u><br>わしい内容は | ファイルアップロード登録    |  |  |  |  |  |  |  |
| 10:47 「利用者情報照会」よりご確認ください。<br>2015/05/08 でんさいステーション利用者情報の変更登録が完了しました。くれ                                                                                                    | わしい内容は                                |                 |  |  |  |  |  |  |  |
| 10:40 「利用者情報照会」よりご確認ください。<br>2015/05/08 でんさいステーション利用者情報の変更登録が完了しました。くれ                                                                                                    | わしい内容は NEW 2012/05/14 発生記録の           | 照会・削除・変更        |  |  |  |  |  |  |  |
| 10:40 「利用者情報照会」よりご確認ください。<br>                                                                                                    |                                       | 登録結果照会          |  |  |  |  |  |  |  |
|                                                                                                    |                                       | • 100% •        |  |  |  |  |  |  |  |

# B【内容確認/修正】をクリックします。

| 🙋 ሮ ኤ ኛ                    | STATION - Wind                         | ows Internet Explorer                        |                                              |                                                  |                                         |                   |            | _0            |
|----------------------------|----------------------------------------|----------------------------------------------|----------------------------------------------|--------------------------------------------------|-----------------------------------------|-------------------|------------|---------------|
| $\Theta$                   | 🖉 🗢 🧟 T:¥Densai¥H1                     | FML¥shiharaikigyou¥riyous                    | sha Jouhou Henkou Moushik                    | omiSaisakusei¥G_212408_99_0                      | 1.html                                  |                   | +• 🗨 🤇     | 💌 🏠 🛣         |
| <i> </i> でん                | ざいSTATION                              | ×                                            |                                              |                                                  |                                         |                   |            |               |
| ファイル(ド                     | F) 編集(E) 表示(V)                         | お気に入り(A) ツール(                                | T) ヘルプ(H)                                    |                                                  |                                         |                   |            |               |
| 7                          | んざい STAT                               | ION                                          | 이시//코                                        | 文字の大きさ<br>標準 <mark>拡大</mark> でん:                 | さい 太郎さま                                 | 債権者               | -בבא       | ログアウト         |
| 支払:                        | 企業メニュー                                 |                                              | 状況一覧・お                                       | 知らせ 申請                                           | 承認                                      | 照会                |            | 管理            |
|                            |                                        |                                              |                                              |                                                  |                                         |                   |            |               |
| ■利用                        | 用者情報変更明                                | 申込書再作成/日                                     | 申込書一覧                                        |                                                  |                                         |                   |            | <u>ページの印刷</u> |
| 当行で<br>お申ジ<br><u>注</u> 1 当 | で受付前のお申し込み<br>内容をご確認またはこ<br>行からお申込内容の値 | (お申込内容の修正を当行<br>ご修正になる場合は、[内<br>⑧正を依頼中の場合は、ま | 行から依頼中の場合を含み<br>容確認/修正]ボタンを持<br>5申込内容を修正し、再度 | ▶ます。)について、依頼書(<br>₱してください。お申込内容<br>₹、当行へご提出ください。 | の再作成が可能です<br>を削除される場合は                  | 。<br>、[削除]ボタンを押して | ください。      | <u>A</u>      |
| 申认                         | 書一覧                                    |                                              |                                              |                                                  |                                         | Î                 | △ 1 供中 1 - | 1 件表示 次へ      |
|                            | - <i></i>                              | •••••                                        | 县终南新口時                                       |                                                  | •••••                                   |                   |            | 11301         |
| No.                        | 利用申込書番号                                | 申込書作成日時                                      | 最終更新者名                                       | 代表決済口座                                           | 状況                                      | 内容確認/修正           | 再印刷        | 削除            |
| 1                          | 20121214000022001                      | 2012.12.14 15:45                             | 2012.12.14 15:45<br>でんさい 太郎                  | 十六銀行<br>本店営業部<br>普通 9999999                      | 受付待                                     | 内容確認/修正           | 両印刷        | 削除            |
|                            |                                        |                                              |                                              |                                                  |                                         | e.                | )          |               |
|                            |                                        |                                              |                                              |                                                  |                                         |                   |            |               |
|                            |                                        |                                              |                                              |                                                  |                                         |                   |            |               |
|                            |                                        |                                              | 参考                                           | ノ【状況】                                            |                                         |                   |            |               |
|                            |                                        |                                              | 「受你                                          | ー<br>†待」であれば、修正                                  | ・再印刷・削                                  | 除ができます。           |            |               |
|                            |                                        |                                              |                                              |                                                  |                                         | タノギナい             |            |               |
|                            |                                        |                                              |                                              | ヨ中」の場口は、のり                                       | 「「」「「「」」「「」」「」」「」」「」」「」」「」」「」」「」」「」」「」」 | AVECU.            |            |               |
|                            |                                        |                                              |                                              |                                                  |                                         |                   |            |               |
|                            |                                        |                                              |                                              |                                                  |                                         |                   |            |               |
|                            |                                        |                                              |                                              |                                                  |                                         |                   |            |               |
| 1                          |                                        |                                              |                                              |                                                  |                                         |                   |            |               |

# C【入力へ】をクリックします。

2

| AT 1200                                  |                   |                                                                                          |                          |                          |              |            |              |  |
|------------------------------------------|-------------------|------------------------------------------------------------------------------------------|--------------------------|--------------------------|--------------|------------|--------------|--|
| ChackSTATION - Windows Internet Explorer |                   |                                                                                          |                          |                          |              |            |              |  |
| <b>COO</b>                               | ET:¥Densai¥HTML¥  | shiharaikigyou¥riyoushaJouho                                                             | ouHenkouMoushikomiSaisal | kusei¥G_212408_99_05.htr | ml           | <u>-</u> ک | ケ 🔀 🟠 🏠      |  |
| 🥔 でんざいら                                  | TATION X          |                                                                                          |                          |                          |              |            |              |  |
| ファイル(F) 新                                | 編集(E) 表示(V) お     | <br>気に入り(A) ツール(T) ヘノ                                                                    | レプ(H)                    |                          |              |            |              |  |
| ~~~~~~~~~~~~~~~~~~~~~~~~~~~~~~~~~~~~~~~  | - UN STATION      | 1                                                                                        | <u> </u>                 | 四 拡大 こうこう                | · /// #FC 04 | 「見」にロハーユ   |              |  |
|                                          |                   |                                                                                          | 世況一覧・お知らせ                | 由連                       | 子羽           | 昭全         | (\$\$TB      |  |
| 文払企業                                     | ex_1-             |                                                                                          | 1八川 見の加りせ                | 바바                       | 75\00        | MA A       | BH           |  |
|                                          |                   |                                                                                          |                          |                          |              |            |              |  |
| ■€0⊞⇒                                    | レート               | <b>ま雨作成 / 碑</b> 羽                                                                        | (利用本桂胡(登                 | ==> )                    |              |            |              |  |
| ■イリカライモ                                  | 们和发史中心            | 音舟作成/ 唯認                                                                                 | 们用有用取(豆                  | āL/ /                    |              |            |              |  |
| 1.0.0351                                 |                   |                                                                                          |                          |                          |              |            |              |  |
| 法人名/個人                                   | 、事業者名力ナ           | カフ <sup>*</sup> シキカ <sup>*</sup> イシヤ デ <sup>*</sup> ンサイシ <sup>*</sup> ト <sup>*</sup> ウシキ | ,                        |                          |              |            | <b>_</b>     |  |
| 法人名/個人                                   | 事業者名              | 株式会社 でんさい自動調                                                                             | ŧ                        |                          |              |            |              |  |
|                                          |                   |                                                                                          |                          |                          |              |            |              |  |
| 支払企業                                     | <b>そとしてのご利</b> 用  | 相希望有慧                                                                                    |                          |                          |              |            |              |  |
|                                          |                   | 変更前                                                                                      | 変更後                      |                          |              |            |              |  |
| 支払企業とし                                   | してのご利用            | 希望する                                                                                     |                          |                          |              |            |              |  |
| A 386 km 4                               |                   |                                                                                          |                          |                          |              |            |              |  |
| 企業情報                                     | 板(登記簿)            |                                                                                          |                          |                          |              |            |              |  |
|                                          |                   | 変更前                                                                                      |                          | 変更後                      |              |            |              |  |
| 設立年月日/                                   | 生年月日              | 1975.01.01                                                                               |                          |                          |              |            |              |  |
| 7                                        | 郵便番号              | 〒500-8516                                                                                |                          |                          |              |            |              |  |
| 堂記1王川                                    | 都理府県              | 岐阜东神四町の丁日のの                                                                              |                          |                          |              |            |              |  |
| 資本全                                      | 11157 m 14 J KYN# | 吸阜市种田町61日20<br>溶本全1億円以上10億円未                                                             | 満                        |                          |              |            |              |  |
|                                          | 役職名               | 代表取締役                                                                                    |                          |                          |              |            |              |  |
| 代表者名                                     | カナ                | ምንንትዊ አመን                                                                                |                          |                          |              |            |              |  |
|                                          | 漢字                | でんさい 太郎                                                                                  |                          |                          |              |            |              |  |
| ***                                      | 80                |                                                                                          |                          |                          |              |            |              |  |
| <u> </u>                                 | 20                |                                                                                          |                          |                          |              |            |              |  |
| 変更希望日                                    |                   | 2013.01.16                                                                               |                          |                          |              |            |              |  |
| = -                                      | 1                 |                                                                                          |                          |                          |              |            |              |  |
| 戻る                                       |                   |                                                                                          |                          |                          |              |            |              |  |
|                                          |                   | 曲                                                                                        | 面操作のお問合せ:O               | 120-126-016 (9:0         | U~17:00)     |            | Ś.           |  |
| <u> </u>                                 |                   |                                                                                          |                          |                          |              |            | 100%         |  |
|                                          |                   |                                                                                          |                          |                          |              |            | × 100% × //. |  |

# D 変更箇所および変更希望日を入力(選択)し、【確認へ】をクリックします

| 🧧 でんさいST             | ATION - Windows    | Internet Explorer           |                                            |                                  |           |               | <u>_   X</u> |
|----------------------|--------------------|-----------------------------|--------------------------------------------|----------------------------------|-----------|---------------|--------------|
| G 🕤 🗸                | 🗿 T:¥Densai¥HTML¥s | hiharaikigyou¥riyoushaJouho | ouHenkouMoushikomiSaisaki                  | usei¥G_212408_11_01.htm          | nl        | <u>م</u>      | 🖸 👉 🗙 🚡 🛧 🄅  |
| 🥔 ຕັ້ ແຮ້ເທຣາ        | TATION X           |                             |                                            |                                  |           |               |              |
| ファイル(F) 編            | 扁集(E) 表示(V) おう     | 、<br>気に入り(A) ツール(T) ヘノ      | レプ(H)                                      |                                  |           |               |              |
| С.                   | ชัญ STATION        |                             | 文字<br>● <u>ヘルプ</u> <mark>標準</mark>         | の大きさ<br><mark>● 拡大</mark> ) でんさい | 太郎さま      | 債権者メニュ        |              |
| 支払企業                 |                    |                             | 状況一覧・お知らせ                                  | 申請                               | 承認        | 照会            | 管理           |
| እ ታ                  | 確認                 | 完了                          |                                            |                                  |           |               |              |
| ■利田孝                 | 情報亦再由い             | ま面作成ノルカー                    | (利田本桔銀(登                                   | 5) )                             |           |               |              |
| ■小川市石                | 旧报复史中区             | 音舟TF以/入力                    | 小川右頂報(豆)                                   | iu/ /                            |           |               |              |
| 正未宜報                 | マリ金記薄り             |                             |                                            |                                  |           |               |              |
|                      |                    | 変更前                         |                                            | 変更後                              | 変更的       | 箇所のみ入力します。    |              |
| 設立年月日/<br>(YYYYMMDD) | (生年月日              | 1975.01.01                  |                                            |                                  | ×ビル       | 名の追加の場合は      | 市区町村から全てこ    |
|                      | 郵便番号               | 〒500-8516                   |                                            | (住所検索                            | 私 入       | りください。        |              |
| 공장 = 기 / 국 공연        | 都道府県               | 岐阜県                         |                                            | -                                |           |               |              |
| 991821112月7月         |                    |                             | r                                          | 5区町村                             |           | (全角20文字ま1     | E)           |
|                      | 而区则利以降 岐阜市种田町81日20 |                             | 番地以降                                       |                                  |           | (政行入力不可       | 。全角40文字まで)   |
| 資本金                  |                    | 資本金1億円以上10億円未               | 満                                          |                                  |           | •             |              |
|                      | 役職名                | 代表取締役                       |                                            |                                  | (全角12文字ま  | er@)          |              |
| 代表者名                 | カナ                 | デドンサイ タロウ                   | þ                                          | ŧŕvytł                           | 名が的       | (各半角20文字ま     | で)           |
|                      | 漢字                 | でんさい 太郎                     | þ                                          | <u>ま</u> でんさい                    | 名次郎       | ·             | で)           |
| 注? 変更希?              | 望日をご指定いただい         | た膝 当行への体頼妻の到                | ■ ■<br>● ■ ■ ■ ■ ■ ■ ■ ■ ■ ■ ■ ■ ■ ■ ■ ■ ■ | 等で 必ずしもご希望                       | 日にお取引内容を反 | ゆできないことがありますの | 7            |
| あらか                  | じめご了承ください。         |                             |                                            |                                  |           |               |              |
| 変更希望                 | 18                 |                             |                                            |                                  |           |               |              |
| 変更希望日(               | (注2)               | ● 手续表完了後方去」                 | ■ ○亦再杀胡□★指定                                |                                  |           |               |              |
|                      | ······             | ◎ 宇祝さ元 11返回りに後              | .史 〜 友史布室口で指定                              | עששארוווי                        |           |               |              |
| 戻る                   |                    |                             |                                            |                                  |           | 3             | 確認へいた        |
| •                    |                    |                             |                                            |                                  |           |               | 100%         |

|         |                |                              |                          | JU& 9 °                       |        |          |                  |
|---------|----------------|------------------------------|--------------------------|-------------------------------|--------|----------|------------------|
|         |                |                              | u blank nu Mauahika miSa | viasluvasi)/C 010400 17 01 bt |        |          |                  |
|         |                | ≠shinaraikigyou∓nyoushaJouno | unenkoumousnikomioa      | iisakusei≢d_212400_17_017iti  | 11     | <u> </u> | <u>.</u> v v v v |
| でんさいS   | STATION :      | ×                            |                          |                               |        |          |                  |
| イル(F) 8 | 編集(E) 表示(V) ;  | お気に入り(A) ツール(T) ヘル           | ,プ(H)                    |                               |        |          |                  |
| ٣h      | さい STATIO      | N                            | ロヘルプ                     | 文字の大きさ<br>標準 拡大 でんさい          | 、 太郎さま | 債権者メニュー  | ログアウト            |
| 支払企業    | (XII-          |                              | 状況一覧・お知ら                 | せ申請                           | 承認     | 照会       | 管理               |
| 入力      | 確認             | 完了                           |                          |                               |        |          |                  |
| 利用者     | 新報変更申道         | 入書再作成/確認(                    | 〔利用者情報(                  | (登記) )                        |        |          | ページの印刷           |
|         |                |                              |                          |                               |        |          |                  |
| と業情報    | ŧ.             |                              |                          |                               |        |          | <u> </u>         |
| 用者番号    |                | RYSH00001                    |                          |                               |        |          |                  |
| んさい契約   | 均番号            | 000000004                    |                          |                               |        |          |                  |
| 人名/個/   | 人事業者名力ナ        | h7*9+h*49+ f*2#49*F*99+      | -                        |                               |        |          |                  |
| 人名/個/   | ∖争美看名          | 株式会社 でんさい目動車                 | ₽                        |                               |        |          |                  |
| を払企業    | <b>≹としてのご利</b> | 用希望有無                        |                          |                               |        |          |                  |
|         |                | 変更前                          | 変更後                      |                               |        |          |                  |
| 払企業とし   | してのご利用         | 希望する                         |                          |                               |        |          |                  |
| È業情報    | <b>设(登記簿)</b>  |                              |                          |                               |        |          |                  |
|         |                | 変更前                          |                          | 変更後                           |        |          |                  |
| 立年月日ノ   | /生年月日          | 1975.01.01                   |                          |                               |        |          |                  |
|         | 郵便番号           | 〒500-8516                    |                          |                               |        |          |                  |
| 记住所     | 都道府県           | 岐阜県                          |                          |                               |        |          |                  |
| +       | 市区町村以降         | 岐阜市神田町8丁目26                  | *                        |                               |        |          |                  |
| 中)歪     | 沿岸之            | 資本金1億円以上10億円未<br>仕事取締役       | (中)                      |                               |        |          |                  |
| 表去么     | 1×482-45       | - VaRAX1001又<br>テジンサイ わわり    |                          | テンサイーションウ                     |        |          |                  |
|         | 漢字             | でんさい 太郎                      |                          | でんさい 次郎                       |        |          |                  |
|         |                |                              |                          | Let one of the second         |        |          | <u> </u>         |
| 豆ろ      |                |                              |                          |                               |        |          | 申込内容確定の          |
| 下る      |                |                              |                          |                               |        |          |                  |

# F【依頼書印刷(PDF 表示)】をクリックします

| 🩋でんさいSTATION – Windows Internet Explorer                                          |                                                    |                             |                                                          |                                                                         | <u>_   ×</u>                                |  |  |  |
|-----------------------------------------------------------------------------------|----------------------------------------------------|-----------------------------|----------------------------------------------------------|-------------------------------------------------------------------------|---------------------------------------------|--|--|--|
| 🕒 🕞 🗢 🧧 T:¥Densai¥HTML¥shiharaikigyou¥riyoushaJouh                                | iouHenkouMoushikomiSaisakusei                      | ¥G_212408_20_01.html        |                                                          | • م                                                                     | 🛃 🗲 🔝 📅 🛧 🔅                                 |  |  |  |
| 🥖 でんさいSTATION 🗙 📃                                                                 |                                                    |                             |                                                          |                                                                         |                                             |  |  |  |
| ファイル(F) 編集(E) 表示(V) お気に入り(A) ツール(T) へ                                             | ルプ(H)                                              |                             |                                                          |                                                                         |                                             |  |  |  |
| でんさい STATION                                                                      | ▼ <u>へルプ</u><br>(<br>文字の7<br>標準)<br>(<br>標準)<br>(  | <sup>大きさ</sup><br>拡大 でんさい ス | 太郎さま                                                     | 債権者メニュー                                                                 | – ログアウト ▲                                   |  |  |  |
| 支払企業メニュー                                                                          | 状況一覧・お知らせ                                          | 申請                          | 承認                                                       | 照会                                                                      | 管理                                          |  |  |  |
| 入力 確認 完了                                                                          |                                                    |                             |                                                          |                                                                         |                                             |  |  |  |
| ■利用者情報変更申込書再作成/依頼書                                                                | 身印刷                                                |                             |                                                          |                                                                         | <u>ページの印刷</u>                               |  |  |  |
|                                                                                   |                                                    |                             |                                                          |                                                                         |                                             |  |  |  |
| 変更依頼書を印刷の上、必要書類とあ<br>当行へのご提出方法および必要書類は、お取り店にお問<br>・変更依頼書はコピールただき、変更依頼書控えとしてお      | <mark>)わせて、当行にご提</mark><br>い合わせください。<br>手元に保管ください。 | 毘出ください。                     |                                                          |                                                                         | <u>A</u>                                    |  |  |  |
|                                                                                   |                                                    |                             |                                                          |                                                                         |                                             |  |  |  |
|                                                                                   | 依頼書印刷                                              | (PDF表示) (m                  | \<br>\                                                   |                                                                         |                                             |  |  |  |
| 印刷後                                                                               |                                                    | d.                          | )手続完了後                                                   | :                                                                       |                                             |  |  |  |
| 変更依頼書へのご記入(おところ・おなまえ・口座名義)お<br>書類とあわせて、当行にご提出ください。<br>く当行へのご提出方法および必要書類は、お取引店にお問い | よびご捺印のもれがないかを確<br>合わせください。)                        | 認の上、必要<br><b>&gt;</b>       | 当行所定の手続き<br>子約)となります。<br>債権記録総額)<br>希望日到未後)に<br>ご確認いただけま | *が完了後に、変更(予約<br>f。変更結果は、でんさし<br>gの変更登録完了後(予約<br>こ、でんさし\STATIONの利<br>とす。 | 30)場合は変更<br>はマット(電子<br>70)場合は変更<br>用者情報照会より |  |  |  |
|                                                                                   |                                                    |                             |                                                          |                                                                         | <b>_</b>                                    |  |  |  |
|                                                                                   |                                                    |                             | 状況一覧・お                                                   | 知らせへ                                                                    | 続けて申込・                                      |  |  |  |
| <u></u>                                                                           |                                                    |                             |                                                          |                                                                         | € 100% ▼ //                                 |  |  |  |

G 印刷ボタンをクリックして印刷します。

| ファイル | (E) #                                                                                                    | 編集(E) 表示(⊻) ウィンド!                        | ( <u>W) אול (W)</u> |          |             |       |                         |                       |                 | ×    |  |
|------|----------------------------------------------------------------------------------------------------|------------------------------------------|---------------------|----------|-------------|-------|-------------------------|-----------------------|-----------------|------|--|
|      | 聞く                                                                                                    | 4 🖏 🖓 4                                  | ) B <mark>-6</mark> |          | / 1   🗩 🚹 👖 | 03% 💌 |                         | ツール                   | 入力と署名           | 3 注釈 |  |
|      |                                                                                                    | 十六                                       | でんさ                 | いサービ     | ス利用者        | 情報(   | (登記)変更(                 | 衣頼書                   |                 | ^    |  |
|      |                                                                                                    | 株式会社 全銀電<br>株式会社 十六錄                     | 電子債権><br>限行 御中      | ネットワーク   | 御中          |       | 申込日(西暦)<br>※日付をご記入ください。 | 年 月                   | E               |      |  |
|      | 株式会社 全銀電子債権ネットワークの「業務規程」「業務規程細則」、および株式会社 十六銀行の「十六でんさいサービス利用<br>規定」の定めにしたがい、また、当行の「でんさい利用におけるご留意事項」の内容を了解のうえ、利用者情報(登記)に関する<br>変更内容を届け出し、現在消滅していない電子記録債権に係る電子記録について、必要な変更記録を請求します。<br>なお、「支払企業としてのご利用」を希望する場合は、株式会社 全銀電子債権ネットワークおよび株式会社 十六銀行における<br>審査の結果については、異議を唱えません。<br>また、審査の結果、支払企業として利用する場合には、「代表決済口座」「決済口座」として届け出る当座預金口座について、<br>でんさいの発生記録等、電子記録債務者としての利用を行うことについて、株式会社 全銀電子債権ネットワークの業務規程第9章<br>および業務規程細則第8章における「でんさいの支払不能処分制度」を確認の上、申し込みます。 |                                          |                     |          |             |       |                         |                       |                 |      |  |
|      |                                                                                                    | おとこ <sup>に</sup><br>(お届出住                | ろ<br>所)             | 〒 -      |             |       |                         | 代表決済<br>お届出印<br>ご 佐印く | 口座の<br>を<br>ださい |      |  |
|      |                                                                                                    | おなまえ<br>(口座名義)<br>個人のお客さまは<br>(#ままを押におを約 | 会社名<br>役職名          |          |             |       |                         |                       | 1200            |      |  |
|      |                                                                                                    | をご記入ください。                                | 代表者名                |          |             |       |                         |                       |                 |      |  |
|      |                                                                                                    | 代表決済口                                    | 回应                  | 支        | 店名          | 科目    | 口座番号                    |                       |                 |      |  |
|      | NXXXX DE                                                                                                    |                                          | ·/±                 | 本店       | 営業部         | 当座    | 9999999                 |                       |                 |      |  |
|      |                                                                                                    | 利用者番号                                    | C                   | 000008V3 | でんさい契約番     | 号     | 000000470               |                       |                 |      |  |
|      |                                                                                                    | 変更希望日                                    | 手続                  | き完了後直ちに  | 変更          |       |                         |                       |                 | ~    |  |

印刷した『利用者情報(登記)変更依頼書』は、赤枠内に ご記入、お届出印を押印のうえ、代表決済口座店の窓口へ ご提出ください。 支払企業 債権者 でんさい契約の解約

でんさい契約の解約をします

A 『管理』タグの【利用制限・解約】をクリックします。

| (こでんさいSTATION - Windows Internet Explorer             |                              |                           |                     |                 |  |  |  |  |  |
|-------------------------------------------------------|------------------------------|---------------------------|---------------------|-----------------|--|--|--|--|--|
| 🕞 🕞 🗢 📳 T:¥Densai¥HTML¥shiharaikigyou¥oshirase¥G      | _212309_99_01 html           |                           |                     | P 🛨 🖌 🏠 🌣       |  |  |  |  |  |
| Contraction x                                         |                              |                           |                     |                 |  |  |  |  |  |
| ファイル(F) 編集(E) 表示(V) お気に入り(A) ツール(T)                   | ヘルプ(H)                       |                           |                     |                 |  |  |  |  |  |
| でんさい STATION                                          | ● <u>ヘルブ</u> 標準              | リ大ぎさ<br>  <u>拡大</u>   でんさ | い 太郎さま              | 「債権者メニュー」 ログアウト |  |  |  |  |  |
| 支払企業メニュー                                              | 状況一覧・お知らせ                    | 申請                        | 承認                  | 照会管理            |  |  |  |  |  |
| ■状況一覧・お知らせ                                            |                              | 回付                        |                     | 利用者情報           |  |  |  |  |  |
| 承認 · 承諾狀況                                             |                              | 申請 承認住                    | <b>太頼先変更</b>        | 利用者情報照会         |  |  |  |  |  |
| 承認者は内容をご確認の上、ご回答をお願いいたします。                            |                              | 残高証明<br>内容                | 書                   | 利用者情報変更申込       |  |  |  |  |  |
| <b>承認依頼</b> (申請者から支払データの承認依頼が届いてし                     | ます。) <u>全部見る</u>             | 承認新規                      |                     | 利用者情報変更申込書再作成   |  |  |  |  |  |
| WEW 2012 /05 /14 12:55 第4十回34                         | 1.44                         | 変更                        |                     | 利用制限·解約 。       |  |  |  |  |  |
| 1012/00/14 10:00 <u>9ET alask</u>                     |                              | <sup>NEW</sup> 取消         |                     | ユーザ情報           |  |  |  |  |  |
| 承諾依頼                                                  | <u>全部見る</u>                  | 残高調                       | E明書登録内容照会           | 権限登録            |  |  |  |  |  |
| 承諾依頼はありません                                            | 0                            | NEW 2012/05/14            | 12:05 <u>発生記録</u>   | 権限照会・削除・変更      |  |  |  |  |  |
|                                                       |                              |                           |                     | メール通知先登録・変更     |  |  |  |  |  |
| お知らせ内容                                                |                              |                           | 通知内容 (各種由時の結)       | 取引先事前登録         |  |  |  |  |  |
|                                                       |                              |                           |                     | 画面登録            |  |  |  |  |  |
| 法人インターネットバンキングを                                       | NEW 2012/05/14 発生記録<br>11:05 | <sup>赵</sup> ファイルアップロード登録 |                     |                 |  |  |  |  |  |
| 20 じんさい笑がりの1 西洋がりのお中しょ                                |                              | 2010                      | NEW 2012/05/14 発生記録 | 照会・削除・変更        |  |  |  |  |  |
| 2015/05/08 でんさいステーション利用者情報の<br>10:40 「利用者情報照会」よりご確認くだ | 変更登録が完了しました。くれ<br>さい。<br>    | )しい内容は<br>                | 10:10               | ● 登録結果照会        |  |  |  |  |  |
|                                                       |                              |                           |                     | ● 100% ▼ /      |  |  |  |  |  |

# B 取引一覧で『解約のお申し込み』を選択し、【契約選択へ】をクリックします。

| ्र २७४   | F) 編集(F) 表示(M) お気( |                                                                                                    | u.⊐/(H)                                                                                                    |                                                                                                    |                                                   |                                                   |               |         |
|----------|--------------------|----------------------------------------------------------------------------------------------------|----------------------------------------------------------------------------------------------------|----------------------------------------------------------------------------------------------------|---------------------------------------------------|---------------------------------------------------|---------------|---------|
| <b>T</b> | んさい STATION        |                                                                                                    | <u>へルプ</u>                                                                                                    | 文字の大きさ<br>標準 拡大                                                                                                    | でんさい                                              | 太郎さま                                              | 債権者メニュ        | 1- ログアウ |
| 支払       | 企業メニュー             |                                                                                                    | 状況一覧・お知                                                                                                    | らせ 申                                                                                                    | 请                                                 | 承認                                                | 照会            | 管理      |
| 取る       | 引選択 契約選択           | 確認                                                                                                    | 完了                                                                                                    |                                                                                                    |                                                   |                                                   |               |         |
| ■利       | 用制限・解約/取引          | 選択                                                                                                    |                                                                                                    |                                                                                                    |                                                   |                                                   |               | ページの6   |
|          |                    |                                                                                                    |                                                                                                    |                                                                                                    |                                                   |                                                   |               |         |
| 取引⊵      | 区分を選択し、[契約選択へ]ボ    | タンを押してください。                                                                                              |                                                                                                    |                                                                                                    |                                                   |                                                   |               |         |
| 取引       | 一覧                 |                                                                                                    |                                                                                                    |                                                                                                    |                                                   |                                                   |               |         |
| 選択       | 取引区分               |                                                                                                    |                                                                                                    |                                                                                                    | 取引概                                               | 要                                                 |               |         |
| o        | 利用停止のお申し込み         | ご契約の停止をされる<br>利用停止のお申し込み<br>・発生記録請求<br>・譲渡記録の譲受/<br>・保証記録により()                                           | 5方はこちらからお申<br>↓をいただくと、下記<br>∖となること。(譲渡<br>槑証人となること。                                                              | ■し込みください。<br>2の機能のご利用₹<br>覧人として行う譲渡                                                                                                    | E制限いただ。<br>8記録はご利用                                | 、ことが可能です。<br>用いただけます。)                            |               |         |
| 0        | 利用再開のお申し込み         | ご契約の再開を希望さ                                                                                               | される方はこちらから<br>PL 込みLの機能を更                                                                                        | お申し込みくだる<br>調することが可能                                                                                                    | きし)。<br>第一です。                                     |                                                   |               |         |
|          | 解約のお申し込み           | ご契約の解約をされる<br>お申し込みをいただし<br>解約のまでの流れ<br>解約の第日し込みを<br>「解約完了」は、対象<br>5000000000000000000000000000000000000 | ら方はこちらからお申<br>いてから、解約が成立<br>ただいた時点では、<br>まとなるご契約に記録<br>す。<br>ます、お知らせしま<br>こより、解約が完了す<br>動権の消滅を確認した<br>り次債権を含む)およ | <ul> <li>し込みください。</li> <li>はるまでにお時間</li> <li>「解約手続中」と</li> <li>はれた債権の消消</li> <li>さす。</li> <li>ちるものではありま</li> <li>:日について</li> <li>:び債務(保証債券)</li> </ul> | まを要する場合<br>なります。<br>まをでんさいに<br>こせんので、こ<br>あを含む)のテ | ーーーのります。<br>ネットが確認した日(<br>ご注意ください。)<br>に決済金額総額につい | ※)から<br>で、主たる |         |

## C 【選択】をクリックします。

| <b>€</b> でんð | といSTATION - Window  | vs Internet E           | xplorer          |                    |                        |                  |          |      |                          |               |
|--------------|---------------------|-------------------------|------------------|--------------------|------------------------|------------------|----------|------|--------------------------|---------------|
| Ge           | 🔵 🗢 🧧 T:¥Densai¥HTM | L¥shiharaikigy          | ou¥riyouseigenKa | yaku¥G_212409_08_0 | 13html                 |                  |          |      | P <b>▼ </b> <del>4</del> | × 🟠 🛣         |
| 6 😂          | UŠ()STATION         | ×                       |                  |                    |                        |                  |          |      |                          |               |
| ファイル(        | F) 編集(E) 表示(V)      | お気に入り(A)                | ッール(T) へル        | プ(H)               |                        |                  |          |      |                          |               |
| C            | んさい STATIC          | N                       |                  | 0 <u>ヘルプ</u>       | 文字の大きさ<br>標準 拡大        | でんさい             | 太郎さま     | 債権者ン | -==×                     | <u>□グアウト</u>  |
| 支払           | 企業メニュー              |                         |                  | 状況一覧・お知            | らせ 申                   | 請                | 承認       | 照会   |                          | 管理            |
| 取る           | 引選択 契約資             | 選択 📃                    | 確認               | 完了                 |                        |                  |          |      |                          |               |
| ■利           | 用制限・解約/             | 契約選択                    | (任意解約            | 1)                 |                        |                  |          |      |                          | <u>ページの印刷</u> |
| 解解的で         | きれるご契約の[選択] ボタ      | マンを押してく                 | ださい。             |                    |                        |                  |          |      |                          |               |
| 契約           | ]一覧                 |                         |                  |                    |                        |                  |          | 前へ 1 | 件中1-16                   | +表示 次へ        |
| No.          | でんさい契約番号            |                         | 代表決済[            | □座                 |                        |                  | 法人名/個人事業 | 潘名   |                          | 言羊糸田          |
| 1            | 0000000004          | 十六銀行<br>本店営業部<br>当座 999 | β<br>9999        |                    | カブシキガイシヤ デン<br>株式会社 でん | けんジトジウヤ<br>さい自動車 |          |      |                          | 選択            |
| •••••        |                     |                         | •••••            | •••••              |                        |                  | •••••    |      |                          | di C          |
|              |                     |                         |                  |                    |                        |                  |          |      |                          |               |
|              |                     |                         |                  |                    |                        |                  |          |      |                          |               |
|              |                     |                         |                  |                    |                        |                  |          |      |                          |               |
|              |                     |                         |                  |                    |                        |                  |          |      |                          |               |
|              |                     |                         |                  |                    |                        |                  |          |      |                          |               |
|              |                     |                         |                  |                    |                        |                  |          |      |                          |               |
|              |                     |                         |                  |                    |                        |                  |          |      |                          |               |
|              |                     |                         |                  |                    |                        |                  |          |      |                          | <b>v</b>      |
| Ē            | 灵る                  |                         |                  |                    |                        |                  |          |      |                          |               |
| •            |                     |                         |                  |                    |                        |                  |          |      |                          |               |
|              |                     |                         |                  |                    |                        |                  |          |      |                          | 100% ▼ //.    |

#### D 申込内容を確認し、【申込内容確定】をクリックします。

| <i>色</i> でんさいSTATION - Windows I | nternet Explorer              |                      |            |      |         | <u>_   ×</u>  |
|----------------------------------|-------------------------------|----------------------|------------|------|---------|---------------|
| C C T¥Densai¥HTML¥sł             | niharaikigyou¥riyouseigenKaiy | aku¥G_212409_17_01_2 | html       |      | + 🚽 د   | • 🗙 🏤 🛧 🔅     |
| 🥖 でんざいSTATION 🗙                  |                               |                      |            |      |         |               |
| ファイル(F) 編集(F) 素子(M) お得           | <br>≣(=λh(Δ) νν−μ(Τ) ∧ιι:     | э(н)                 |            |      |         |               |
|                                  | )                             | τ                    | 「字の大考え     |      |         |               |
| でんさい STATION                     |                               | 0 <u>~ルプ</u>         | 標準 拡大 でんさい | 太郎さま | 債権者メニュー |               |
| 支払企業メニュー                         |                               | 状況一覧・お知らせ            | せ 申請       | 承認   | 照会      | 管理            |
| 取引選択 契約選択                        | 確認                            | 完了                   |            |      |         |               |
| ■利用制限・解約/確認                      | 刃<br>26                       |                      |            |      |         | <u>ページの印刷</u> |
| お申込内容を確認し、問題なけれ;                 | <b>ば[申込内容確定]ボタンを</b> 押        | りしてください。             |            |      |         |               |
| 対象のご契約を変更される場合は、                 | . [戻る]ボタンを押して、再               | 度選択してください。           |            |      |         |               |
| 申込内容                             |                               |                      |            |      |         |               |
| 申込種類                             | 解約                            |                      |            |      |         |               |
| 企業情報                             |                               |                      |            |      |         |               |
| 利用者番号                            | RYSH00001                     |                      |            |      |         |               |
| でんさい契約番号                         | 0000000004                    |                      |            |      |         |               |
| 支払企業としてのご利用                      | 有                             |                      |            |      |         |               |
| 法人名/個人事業者名力ナ                     | カフドジキカドイジヤ デドンサイシドトドウジヤ       |                      |            |      |         |               |
| 法人名/個人事業者名                       | 株式会社 でんさい自動車                  |                      |            |      |         | •             |
| 部署名力ナ                            |                               |                      |            |      |         | •             |
| 部署名                              |                               |                      |            |      |         |               |
| 屋号力ナ                             |                               |                      |            |      |         |               |
| 屋号                               |                               |                      |            |      |         |               |
| 代表者役職名                           |                               |                      |            |      |         |               |
| 代表者名力ナ                           |                               |                      |            |      |         |               |
| 代表者名                             |                               |                      |            |      |         |               |
| 設立年月日/生年月日                       | 1982.01.01                    |                      |            |      |         |               |
| <b>郵便番号</b>                      | 〒500-8833                     |                      |            |      |         |               |
| エーレコエノリ 住所                       | 岐島山岐島市袖田町16                   |                      |            |      |         | <u></u>       |
| 戻る                               |                               |                      |            |      |         | 申込内容確定        |
|                                  |                               |                      |            |      |         | 100%          |

| でんざいSTATION - Windows Internet Explorer           □□         □□         ○○○ ● □ T¥Densai¥HTML¥shharakigyou¥riyouseigenKaiyaku¥0,212409,20,01,2html         ○□ ↑ × □ ↑ × □ ↑ ↓ ↓ ↓ ↓ ↓ ↓ ↓ ↓ ↓ ↓ ↓ ↓ ↓ ↓ ↓ ↓ ↓ ↓ |
|----------------------------------------------------------------------------------------------------|
| ●         T¥Densai¥HTML¥shiharaikigyou¥riyouseigenKaiyaku¥0_212409_20_01_2html         ●         ●         ●         ●         ●         ●         ●         ●         ●         ●         ●         ●         ●         ●         ●         ●         ●         ●         ●         ●         ●         ●         ●         ●         ●         ●         ●         ●         ●         ●         ●         ●         ●         ●         ●         ●         ●         ●         ●         ●         ●         ●         ●         ●         ●         ●         ●         ●         ●         ●         ●         ●         ●         ●         ●         ●         ●         ●         ●         ●         ●         ●         ●         ●         ●         ●         ●         ●         ●         ●         ●         ●         ●         ●         ●         ●         ●         ●         ●         ●         ●         ●         ●         ●         ●         ●         ●         ●         ●         ●         ●         ●         ●         ●         ●         ●         ●         ●         ●         ●         ●         <                                                                                                    |
| でんざいSTATION       ×         ファイル(F) 編集(E) 表示(V) お気に入り(A) ツール(T) ヘルブ(H)         でんざい STATION         マクルジ         文字の大きさ<br>でんさい 太郎さま         使権者メニュー         ログアウト         支払企業メニュー         状況一覧・お知らせ         申請       承認         照会       管理                                                                                                    |
| ファイル(F) 編集(E) 表示(V) お気に入り(A) ツール(T) ヘルブ(H)       でんさい STATION     文字の大きさ<br>(加) 拡大     でんさい 太郎さま     債権者メニュー     ログアウト       支払企業メニュー     状況一覧・お知らせ     申請     承認     照会     管理                                                                                                    |
| 文字の大きさ     文字の大きさ     でんさい 太郎さま     債権者メニュー     ログアウト       支払企業メニュー     状況一覧・お知らせ     申請     承認     照会     管理                                                                                                    |
| 支払企業メニュー 状況一覧・お知らせ 申請 承認 照会 管理                                                                                                    |
|                                                                                                    |
| 取引選択 契約選択 確認 完了                                                                                                    |
| ■利用制限・解約/完了 <u>ページの印刷</u>                                                                                                    |
|                                                                                                    |
| 以下の内容で利用制限・解約のお申し込みが完了しました。                                                                                                    |
| 申认内容                                                                                                    |
| 中心接着                                                                                                    |
| 1月名音号 RYSH00001                                                                                                    |
| でんさい契約番号 000000004                                                                                                    |
| 单达受付日時 2014.12.01 16:17                                                                                                    |
|                                                                                                    |
|                                                                                                    |
|                                                                                                    |
|                                                                                                    |
|                                                                                                    |
|                                                                                                    |
|                                                                                                    |
|                                                                                                    |
|                                                                                                    |
|                                                                                                    |
|                                                                                                    |
|                                                                                                    |
|                                                                                                    |
| tion + 100% →                                                                                                    |

解約手続は当操作のみで、提出書面は出力されません。 記録債権がない場合:操作日の翌営業日に解約完了。 記録債権がある場合:債権の消滅をでんさいネットが記録した5営業日後に解約完了。 ※解約完了時には、お取引店から連絡いたします。